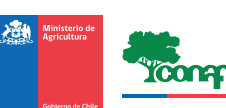

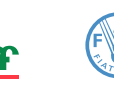

Organización de las Naciones Unidas para la Alimentación y la Agricultura

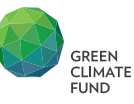

MANUAL DE POSTULACIÓN CONCURSO PÚBLICO DE LA ESTRATEGIA NACIONAL DE CAMBIO CLIMÁTICO Y RECURSOS VEGETACIONALES

# Índice

| 1. Información relevante                                     | 3  |
|--------------------------------------------------------------|----|
| 2. Registro del postulante                                   | 4  |
| 2.1 Crear una cuenta en la plataforma de postulación         | 4  |
| 2.2 Recuperar contraseña                                     | 8  |
| 3. Proceso de postulación                                    | 11 |
| 3.1 Modalidad de concurso para pequeñas(os) propietarias(os) | 11 |
| 3.2 Modalidad de concurso para Otras(os) Interesadas(os)     | 19 |

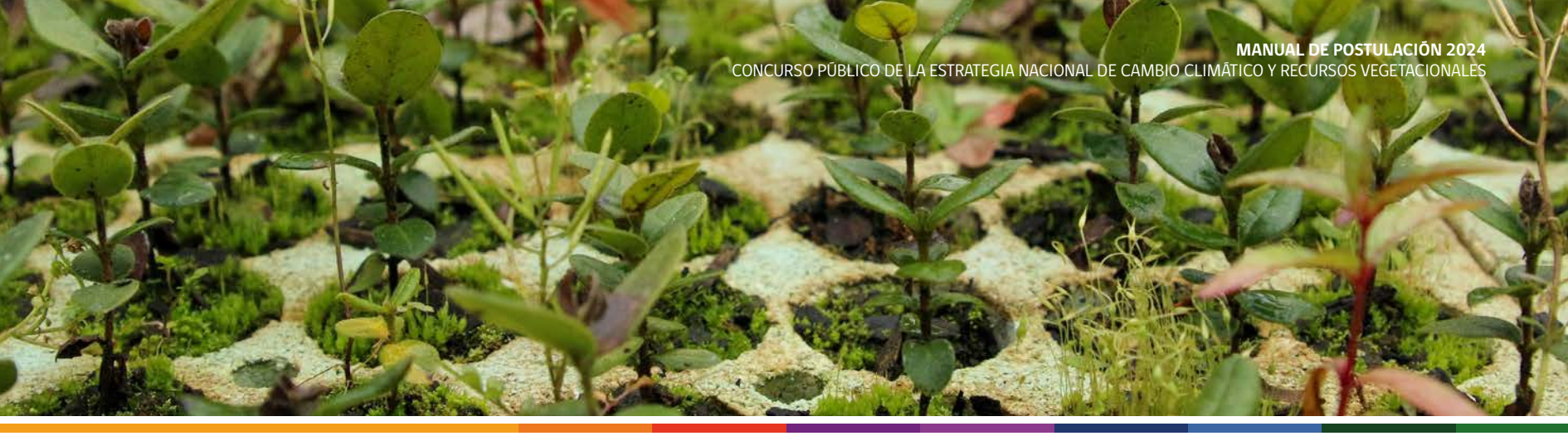

# 1. Información relevante

Antes de iniciar su postulación debe tener en cuenta las siguientes figuras:

- **Postulante:** Persona mayor de edad que ingresa en la plataforma de postulación de proyectos con una propuesta y los documentos e información solicitada. Dicha persona puede ser el mismo beneficiario, un extensionista, familiar del beneficiario o cualquier persona que cumpla con los requisitos para realizar una postulación.
- Titular de proyecto: Es la persona natural que representa a las personas beneficiarias directas permanentes del proyecto ante la Corporación, pudiendo ser o no la propietaria/o del o los predios a intervenir. Dicha persona será la encargada de tomar las decisiones de la iniciativa, recibir la información de las etapas del concurso, firmar el acta de aprobación luego de la evaluación de la iniciativa y podrá desistir de la postulación de acuerdo a lo establecido en las presentes bases. Todo lo anterior en coordinación con los profesionales de asistencia técnica.
- **Propietaria**/o: Persona mayor de edad que tiene un título de dominio inscrito y vigente, pudiendo ser persona natural o jurídica. Además, esta persona puede integrar algún tipo de copropiedad o sucesión y es quien firma el Convenio de Colaboración con CONAF.

En caso de cualquier duda o consulta puede dirigirse a la mesa de ayuda del Concurso Público 2024:

Horario de atención: Lunes a Viernes de 09:00 a 17:00hrs **Mail:** concursos.enccrv@conaf.cl **Teléfono:** +569 40702617 **WhatsApp:** +569 40702617

Si llegara a requerir asistencia presencial, esta deberá ser previamente coordinada con la oficina correspondiente. A continuación se indican los link de contacto para cada una de las 6 regiones del concurso 2024:

| Región       | Enlace Web                                           |
|--------------|------------------------------------------------------|
| Maule        | https://www.conaf.cl/conaf-en-regiones/maule/        |
| Ñuble        | https://www.conaf.cl/conaf-en-regiones/nuble/        |
| Biobío       | https://www.conaf.cl/conaf-en-regiones/biobio/       |
| La Araucanía | https://www.conaf.cl/conaf-en-regiones/la-araucania/ |
| Los Ríos     | https://www.conaf.cl/conaf-en-regiones/los-rios/     |
| Los Lagos    | https://www.conaf.cl/conaf-en-regiones/los-lagos/    |

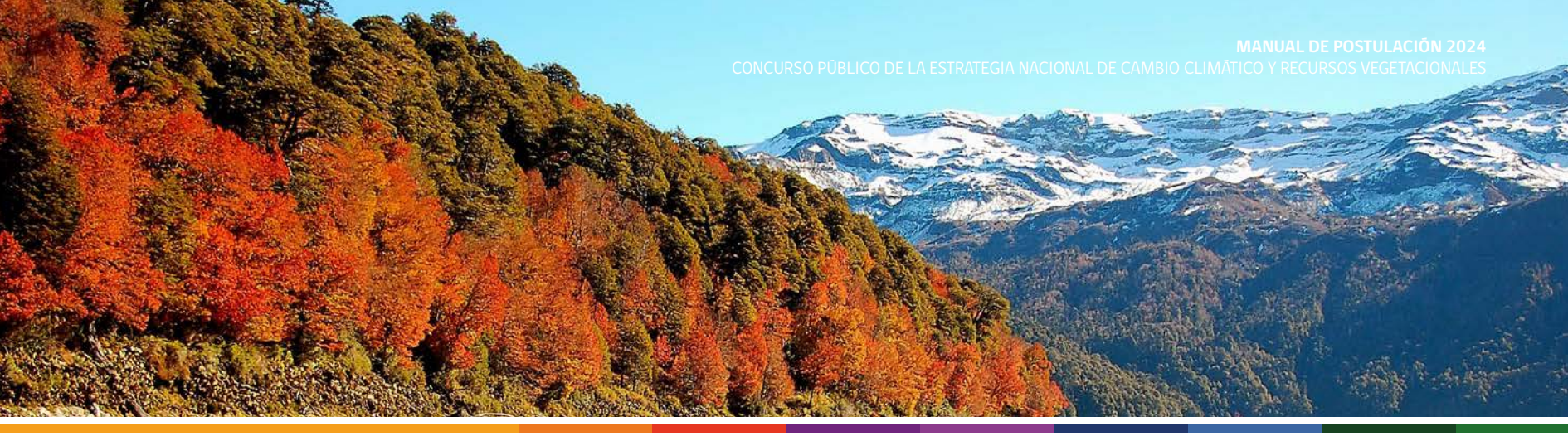

# 2. Registro del postulante

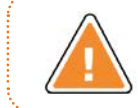

Es importante que al momento de su registro, verifique si los datos ingresados fueron tecleados de manera correcta, ya que este será el medio de contacto oficial entre usted y CONAF.

## 2.1 Crear una cuenta en la plataforma de postulación

| Para post                | tular debes crear una cuenta en nuestra plataforma |         | Para crear una cuenta en la plataforma de postulación debe pinchar sobre el botón |
|--------------------------|----------------------------------------------------|---------|-----------------------------------------------------------------------------------|
| Ingrospr                 |                                                    |         | "Registrese aqui" (cuadro naranjo).                                               |
| Ingresal                 | Manual de postulación                              | Ver mās |                                                                                   |
| Ingresa tu RUN (*)       | Preguntas frecuentes                               | Ver mās |                                                                                   |
| Contraseña (*)           | Fechas claves                                      | Ver más |                                                                                   |
| ********                 | Bases administrativas                              | Ver mās |                                                                                   |
| ¿Olividó su contraseña?  | Bases técnicas                                     | Ver mås |                                                                                   |
| Ingresar Registrese aqui | Documentos concursos anteriores                    | Ver mäs |                                                                                   |

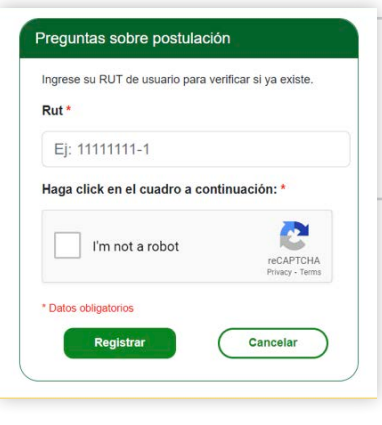

Ingrese su rut sin puntos y con guión, posteriormente, deberá marcar "no soy un robot" y pinchar sobre el botón **"registrar"** (cuadro verde).

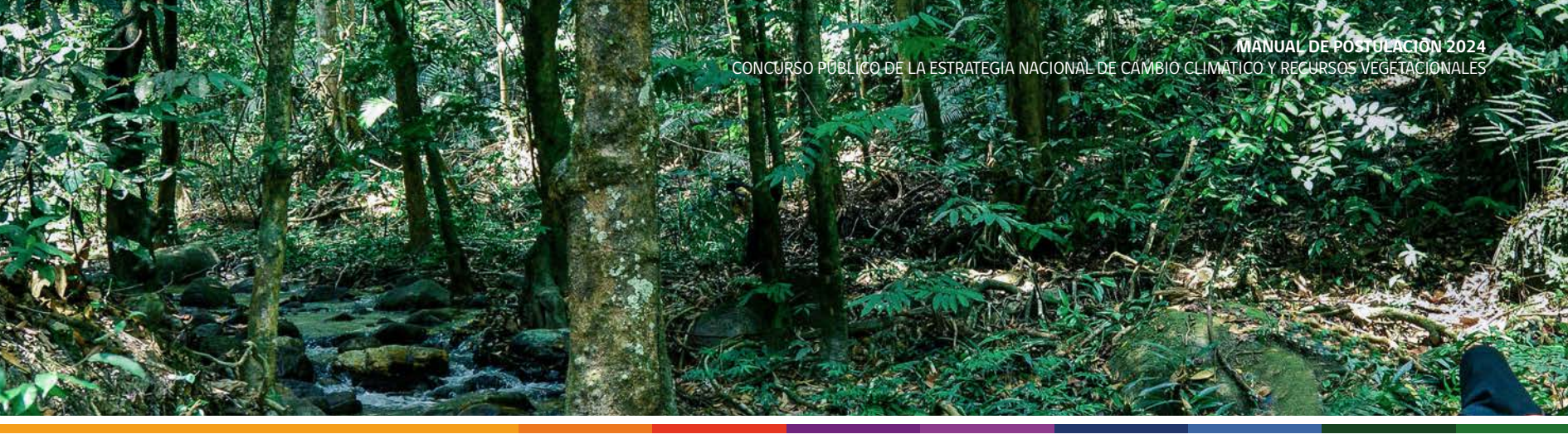

## REGISTRO DE POSTULANTE

#### INSTRUCCIONES PARA EL REGISTRO DE USUARIOS

Estimado usuario, para registrarse en el sistema deberá seguir los siguientes pasos:

Paso 1. Leer y aceptar los términos y condiciones.

Paso 2. Si usted acepta los términos y condiciones haga clic en aceptar términos y condiciones, y luego en continuar.

Términos y condiciones para el registro y postulación en el Sistema de Distribución de Beneficios

• Las iniciativas postuladas deben enmarcarse en lo establecido en la Estrategia Nacional de Cambio Climático y Recursos Vegetacionales.

 Las iniciativas postuladas recibirán beneficios no monetarios, a través de asistencia técnica y ejecución de actividades de forestación y revegetación, restauración y manejo sustentable de bosques y otras formaciones vegetacionales, y silvicultura preventiva de incendios forestales.

• La superficie en donde se ejecutará la iniciativa debe estar ubicada en la región del Maule, Ñuble, Biobío, La Araucanía, Los Ríos o Los Lagos.

 Usted autoriza a la Corporación a incorporar sus antecedentes a una base de datos, que podrá ser utilizada en estudios, encuestas y eventuales articulaciones de formento productivo con otros organismos públicos y privados, en conformidad a la ley N\* 19 628, sobre protección de la vida privada

En el caso de ejecutar un proyecto en el marco de la presente postulación usted autoriza a difundir su proyecto o apoyo recibido en los medios de comunicación que se estime.

Son de su exclusiva responsabilidad la confidencialidad de su contraseña y la veracidad de la información entregada al momento de registrarse y
postular. En el caso de encontrar irregularidades en la información otorgada por el o la postulante la corporación se reserva el derecho de admisión de
la iniciativa postulada.

 El sistema de postulación al concurso, en su carácter de sistema computacional, no se hace responsable por errores, omisiones o caídas temporales del sistema provocados por cualquier causa, propios o de terceros, ni por cualquier inexactitud, error u emisión de la información distribuida at través del Sistema de Información ni de la oportunidad y contenidos de los correos electrónicos que éste sistema genere.

Acepto términos y condiciones \*

Continuar

| Debe   | leer   | los   | términos         | у   | condiciones      | para    | el  |
|--------|--------|-------|------------------|-----|------------------|---------|-----|
| regist | roypo  | ostul | .ación. Una      | ve  | z leído el texto | o, debe | erá |
| hacer  | click  | en "a | acepto tér       | mi  | inos y condic    | iones   | ″у  |
| pincha | ar sob | re el | botón <b>"co</b> | nti | inuar" (cuadro   | o azul) | ).  |

| * Datos obligatorios                                                                                                    |                                                          |   |                    |   |
|----------------------------------------------------------------------------------------------------|----------------------------------------------------------|---|--------------------|---|
| Nombres *                                                                                                    | Apellido Paterno *                                       |   | Apellido Materno * |   |
| Pertenece a Pueblo Originario                                                                                                    | ¿A cuál Pueblo Originario pertenece?                     |   | Género *           |   |
|                                                                                                    | Seleccione                                               | ~ | Seleccione         | ~ |
| Fecha de Nacimiento *                                                                                                    | Teléfono 1 *                                             |   | Teléfono 2         |   |
| mm/dd/yyyy                                                                                                    |                                                          |   |                    |   |
| dd+dia, mm+mes, aasa+año                                                                                                    |                                                          |   |                    |   |
| Dirección *                                                                                                    | Region *                                                 |   | Provincia *        |   |
|                                                                                                    | Seleccione                                               | ~ | Seleccione         | ~ |
| Comuna *                                                                                                    | Correo Electrónico *                                     |   |                    |   |
| Seleccione ~                                                                                                    | ejemplo@email.com                                        |   |                    |   |
| Contraseña *                                                                                                    | Contraseña (confirmación) *                              |   |                    |   |
| Su contraseña no punde asemejaras tanto a su otre<br>información personal     Su contraseña dete contrarer al manos 8 canuteres     Su contraseña dete contrarer al manos 8 canuteres     Su contraseña no punde aer uma clave cellozade     conturbanen no punde aer completamente numérica | Para verificar; introduzca la misma contraveña anterior. |   |                    |   |

Ingrese la información de cada uno de los campos solicitados. El asterisco de color rojo significa que el campo es obligatorio de responder.

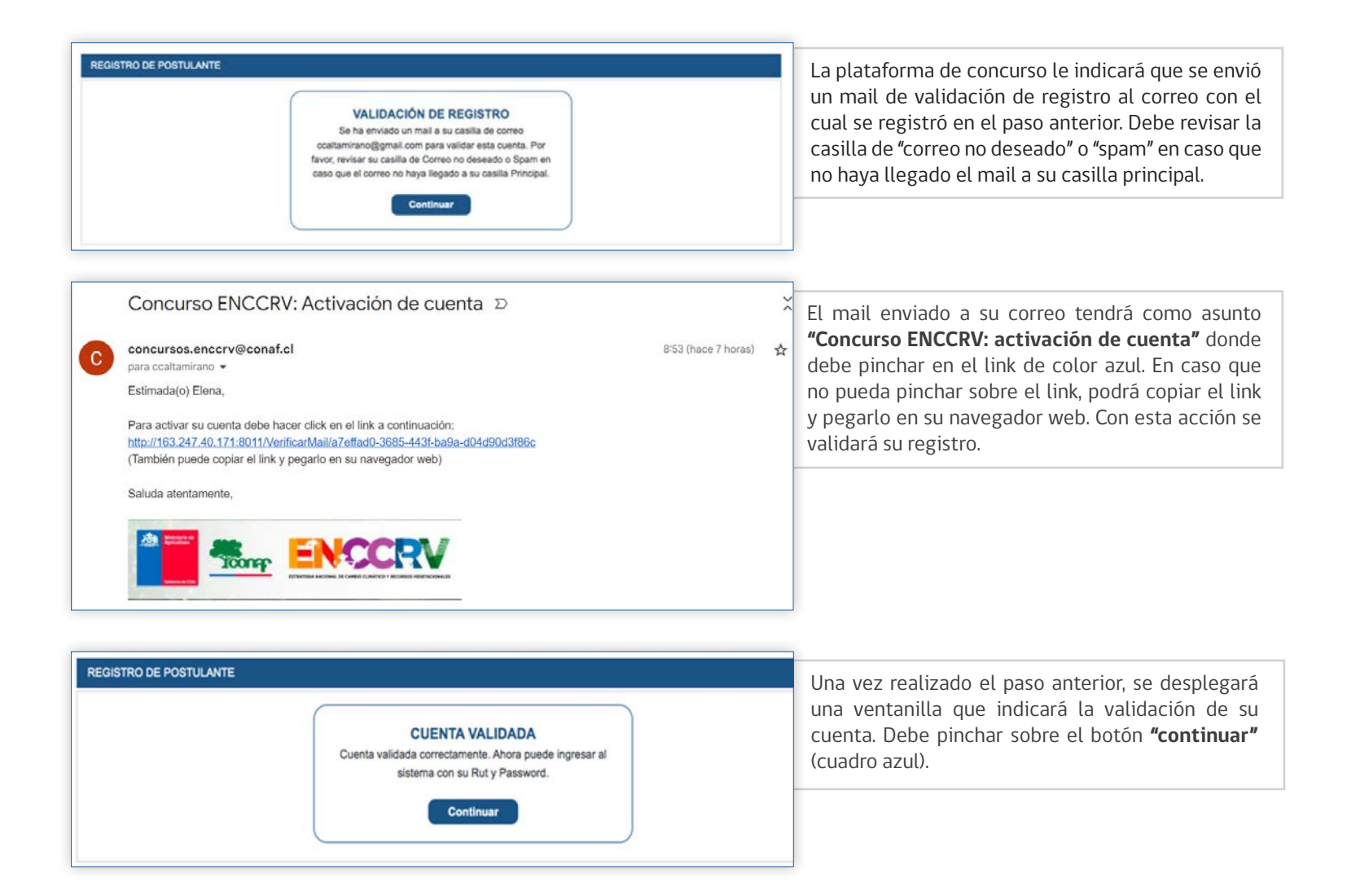

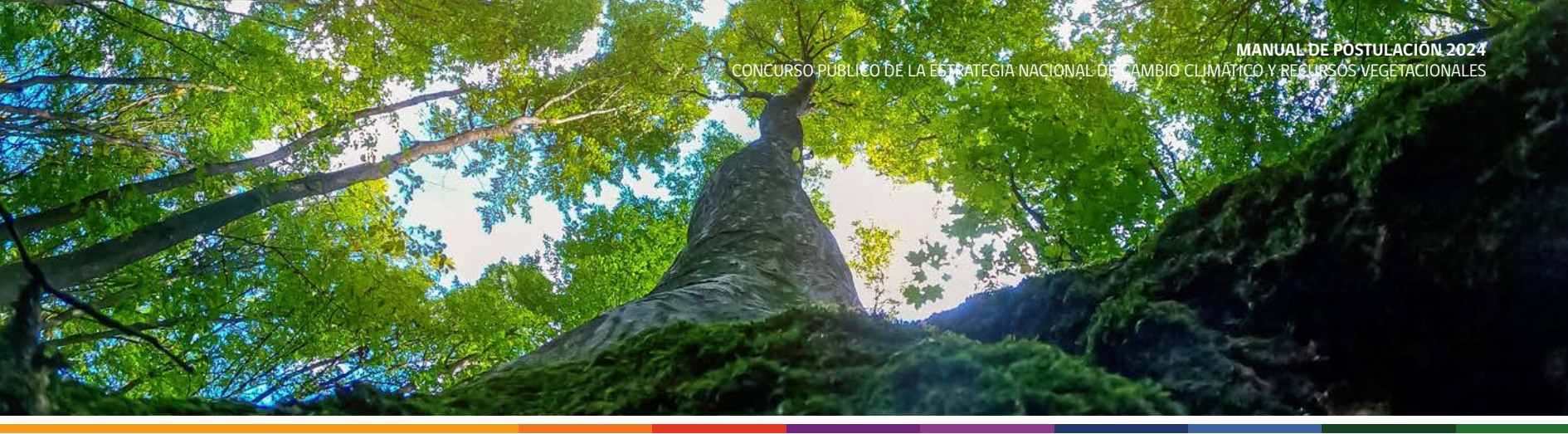

|                    | Change and   | A CALL AND A CALL                   | and the second |
|--------------------|--------------|-------------------------------------|----------------|
|                    | Para postula | r debes crear una cuenta en nuestra | plataforma     |
| Records            |              |                                     |                |
| Ingresar           | n nij        | Manual de postulación               | Ver mäs        |
| Ingresa tu RUN (*) |              | Productas fracuentas                |                |
| Ej: 11111111-1     |              | riegonios necocines                 | Ver mås        |
| Contraseña (*)     |              | Fechas claves                       | Ver mäs        |
|                    |              | Bases administrativas               | Ver mås        |
|                    |              |                                     |                |

Ya validada la cuenta, la plataforma volverá a su pantalla principal, donde debe ingresar en el cuadro naranjo su rut (sin punto y con guión) y la contraseña con la cual se registró, posteriormente deberá pinchar sobre el botón **"Ingresar"** (cuadro naranjo).

| Manual de postulación | Ver mås |
|-----------------------|---------|
| Preguntas frecuentes  | Ver mås |
| Fechas claves         | Ver más |
| Bases administrativas | Ver mås |
| Bases técnicas        | Ver más |

Una vez autentificada su cuenta correctamente debe pinchar sobre el botón **"Inicie su postulación aquí"** (cuadro azul).

| ¿Cómo se enteró del Sistema de Distrib                                                                                                    | ución de Beneficios?                            | Antes de iniciar el proceso de postulación se le realizará un breve encuesta de 3 preguntas.                                                                                                    |
|----------------------------------------------------------------------------------------------------|-------------------------------------------------|----------------------------------------------------------------------------------------------------|
| Estimada(o) usuario, favor indíc<br>Fondo Concursable<br>¿A través de que medio se enteró del Concurso<br>Distribución de Beneficios? *<br>Medio * | quenos cómo se enteró de este<br>del Sistema de | La primera pregunta está destinada a informar por<br>qué medio se enteró de este fondo concursable. En<br>caso de seleccionar "otra forma" debe indicar en el<br>costado "cual" el medio por el cual se enteró.<br>La segunda pregunta está destinada a informar a |
| Seleccione ~                                                                                                    | ¿Cuál?                                          | concursable. En caso de seleccionar "otra" debe<br>indicar en el costado "cual" la institución por la cual                                                                                                    |
| ¿A través de que Institución se enteró del Conc<br>Distribución de Beneficios? *<br>Institución *                                                  | urso del Sistema de                             | se enteró.<br>La tercera pregunta está destinada a informar el                                                                                                    |
| Seleccione v                                                                                                    | ¿Cuál?                                          | nombre de la región por la cual se enteró de este fondo concursable.                                                                                                    |
| ¿En qué región se<br>enteró? *                                                                                                    |                                                 | Posteriormente debe pinchar sobre el botón "Responder" (cuadro azul).                                                                                                    |
| Seleccione V                                                                                                    | Responder                                       | ]                                                                                                    |
| Gracias por su                                                                                                    | respuesta.                                      | Presionar el botón <b>"continuar"</b> (cuadro azul)                                                                                                    |
| Contin                                                                                                    | uar                                             |                                                                                                    |

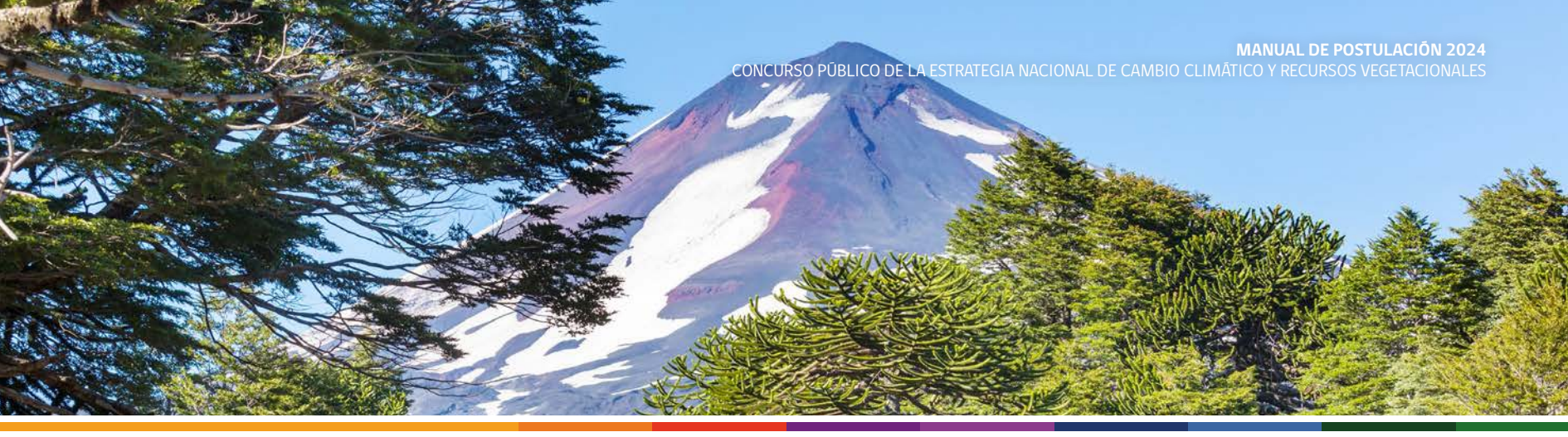

# 2.2 Recuperar contraseña

| Inicio             | Sobre el concur        | so Sobre la ENCCRV                         | Concursos ant             | eriores  | Para recuperar la contraseña de la plataforma de postulación, debe pinchar sobre el "¿Olvido su                   |
|--------------------|------------------------|--------------------------------------------|---------------------------|----------|----------------------------------------------------------------------------------------------------|
|                    | Para postula           | ar debes crear una cuenta en nuest         | tra plataforma            |          | contraseña?"                                                                                                    |
| Ingresar           |                        | Manual de postulación                      |                           | Ver mås  |                                                                                                    |
| Ingresa tu RUN (*) |                        | Preguntas frecuentes                       |                           | Ver mils |                                                                                                    |
| Contraseña (*)     |                        | Fechas claves                              |                           | Ver mås  |                                                                                                    |
|                    |                        | Bases administrativas                      |                           | Ver mås  |                                                                                                    |
|                    | ¿Obvidó su contraseña? | Bases técnicas                             |                           | Ver mås  |                                                                                                    |
| Ingresar           | Registrese aqui        | Documentos concursos anteriores            |                           | Ver mås  |                                                                                                    |
| cio                | Sobre el concurso      | Sobre la ENCCRV                            | Concursos anteriores      | Ingresar | Ingrese su rut (sin puntos y con guión), haga clic en<br>"no soy un robot" y presione el botón <b>"registrar"</b> |
|                    |                        | Ingrese su RUT de usuario para verificar s | i ya existe.              |          | (cuadro verde).                                                                                                   |
|                    |                        | Ej: 1111111-1                              |                           |          | Posteriormente se le enviará un correo con un enlace para la recuperación de su contraseña.                       |
|                    |                        | Haga click en el cuadro a continuacio      | recArrEsta<br>Prace- Tems |          |                                                                                                    |
|                    |                        | Registrar                                  | ancelar                   |          |                                                                                                    |

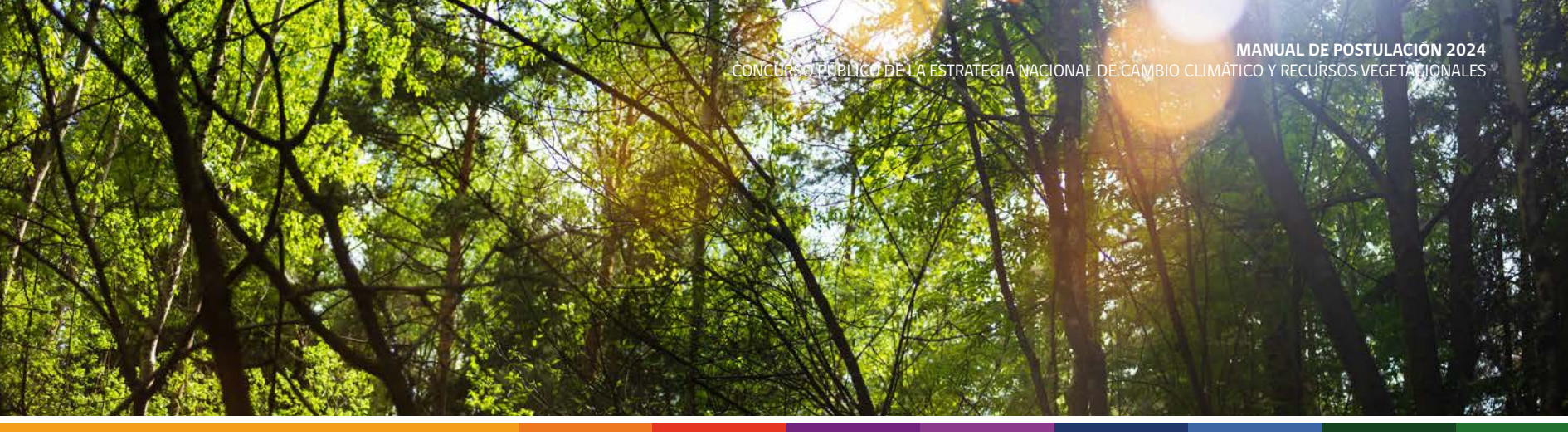

| timada(o) Francisca cecilia,<br>ra recuperar su contraseña debe hacer click en el link a continuación:<br><u>p://concurso.enccrv.cl/RecuperarContrasena/bd3c7b0b-31d9-4234-a7c7-3aba6ac94e</u><br>mbién puede copiar el link y pegarlo en su navegador web)<br>luda atentamente, |
|----------------------------------------------------------------------------------------------------|
| ra recuperar su contraseña debe hacer click en el link a continuación:<br><u>p://concurso.enccrv.cl/RecuperarContrasena/bd3c7b0b-31d9-4234-a7c7-3aba6ac94e</u><br>mbién puede copiar el link y pegarlo en su navegador web)<br>luda atentamente,                                 |
| luda atentamente,                                                                                                    |
|                                                                                                    |
| 201 Manual                                                                                                    |

Diríjase a su correo, le llegará un mail con el asunto **"Concurso ENCCRV: Recuperación de contraseña"** y pinche sobre el enlace que lo redireccionará a la plataforma de postulación.

En caso que no pueda pinchar sobre el link, podrá copiar el link y pegarlo en su navegador web.

| Rut *<br>Ej: 11111111-1<br>Haga click en el cuadro a continuación: *<br>No soy un robot | Ingrese su RUT de usuario para | recuperar su contrasei                              |
|-----------------------------------------------------------------------------------------|--------------------------------|-----------------------------------------------------|
| Ej: 11111111-1<br>Haga click en el cuadro a continuación: *                             | Rut *                          |                                                     |
| Haga click en el cuadro a continuación: *                                               | Ej: 1111111-1                  |                                                     |
| reCAPTCHA                                                                               |                                |                                                     |
| Privacidad - Terminos                                                                   | Haga click en el cuadro a co   | ntinuación: *                                       |
| * Datos obligatorios                                                                    | Haga click en el cuadro a co   | ntinuación: *<br>reCAPTCHA<br>Privacidad - Términos |

Ingrese su nueva contraseña y presione el botón **"enviar"** (cuadro naranjo).

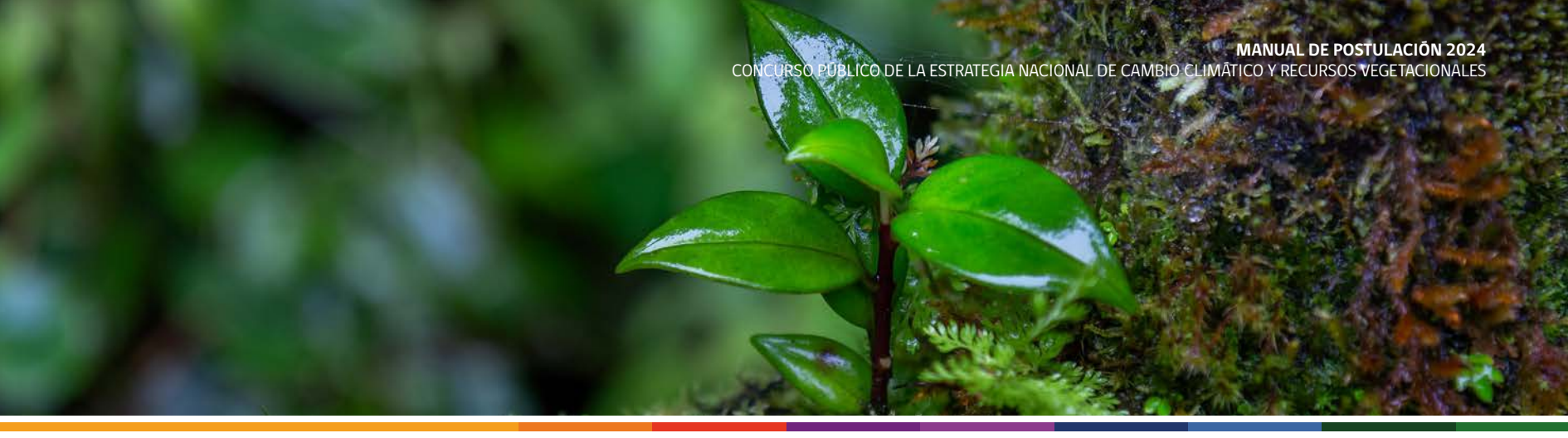

# 3. Proceso de postulación

# 3.1 Modalidad de concurso para pequeñas(os) propietarias(os)

| NUEVA POSTULACIÓN        |   | <b>Paso 0:</b> Debe indicar la región donde se encuentra e |
|--------------------------|---|------------------------------------------------------------|
| ¿A qué región postula? * |   |                                                            |
| Seleccione               | ~ |                                                            |

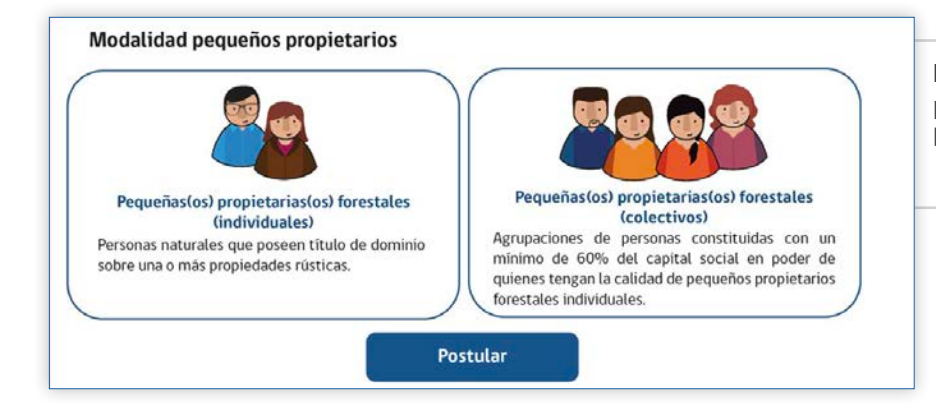

**Paso 0:** Para postular la modalidad de Pequeños propietarios (individual o colectivo), presione el botón "postular" (cuadro azul).

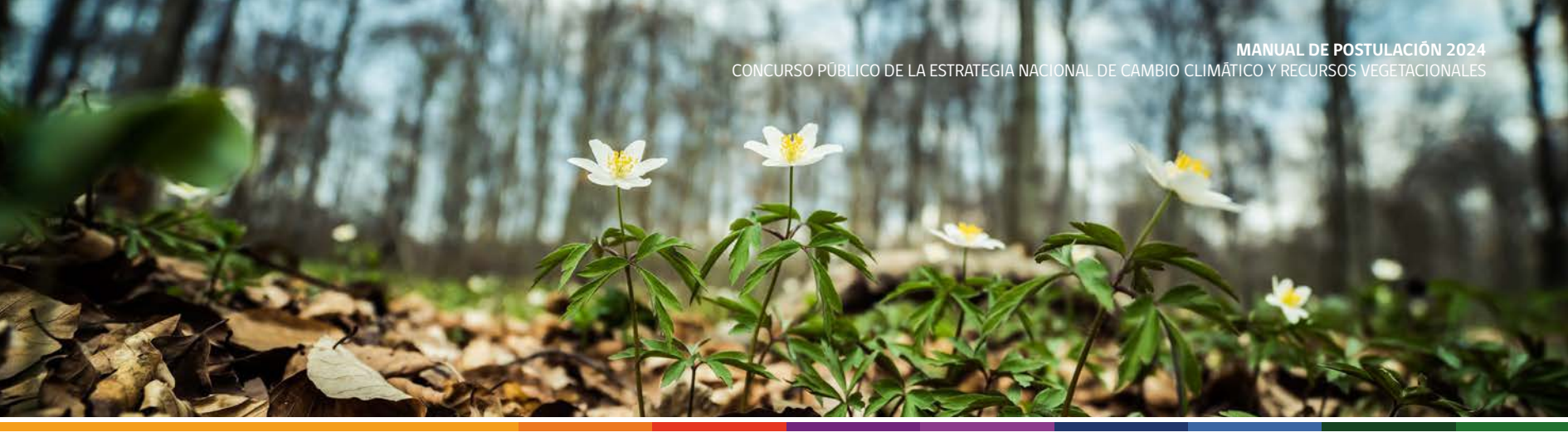

| <b>o 0:</b> Hacer click en el tipo de postulación de la<br>dalidad pequeños propietarios que desea postula<br>ividual" o "colectivo".                           |
|----------------------------------------------------------------------------------------------------|
| ividual" o "colectivo".                                                                                                    |
|                                                                                                    |
|                                                                                                    |
|                                                                                                    |
|                                                                                                    |
| • O Deba lass las critarias da evolución d                                                                                                    |
| <b>o u:</b> Debe leer los criterios de exclusion d<br>vectos. Una vez leído el texto, deberá hacer clic                                                         |
| Confirmo que he leído".                                                                                                    |
|                                                                                                    |
|                                                                                                    |
|                                                                                                    |
|                                                                                                    |
|                                                                                                    |
|                                                                                                    |
| <b>o 0:</b> A continuación del texto anterior, se entreg<br>rmación respecto a las condiciones de postulació<br>información fidedigna que se entregará por part |
| postulante. Una vez leído el texto, debe hacer cl                                                                                                    |
|                                                                                                    |
|                                                                                                    |
|                                                                                                    |
|                                                                                                    |

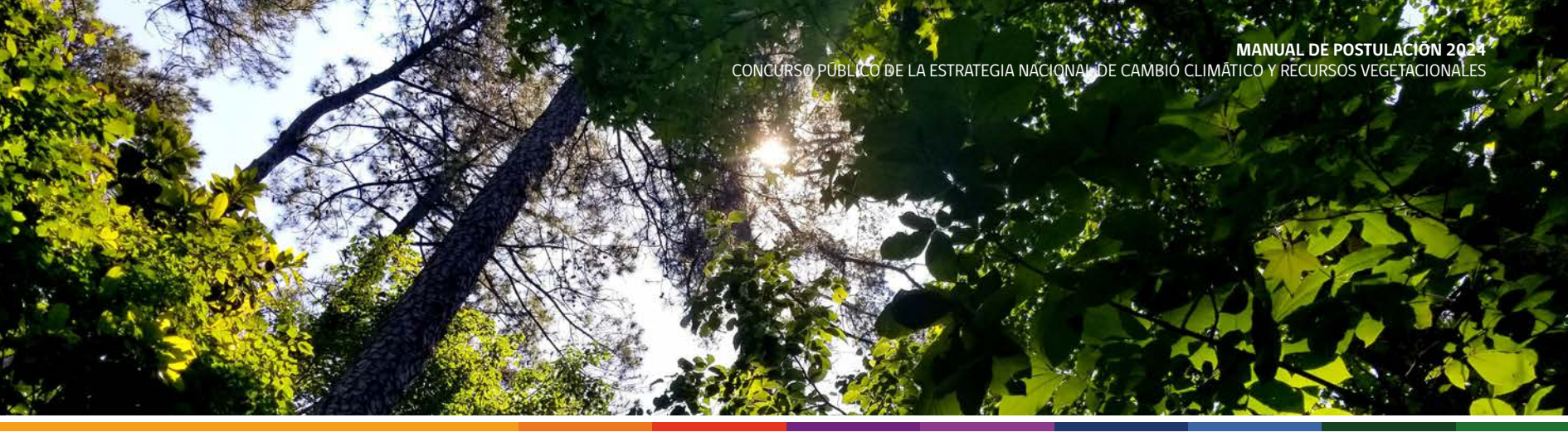

| PASO 1: CARACTERIZACIÓN TITULAR                                                                                                    |                                                                                                    |                                                                                                    |
|----------------------------------------------------------------------------------------------------|----------------------------------------------------------------------------------------------------|----------------------------------------------------------------------------------------------------|
| El postulante es el titular del proyecto                                                                                                    |                                                                                                    |                                                                                                    |
| Nombres *                                                                                                    | Apellido Paterno *                                                                                                    | Apellido Materno *                                                                                                    |
|                                                                                                    |                                                                                                    |                                                                                                    |
| Género *                                                                                                    | Rut *                                                                                                    | Fecha de Nacimiento *                                                                                                    |
| Seleccione ~                                                                                                    | Ej: 1111111-1                                                                                                    | dd - mm - aaaa 📋                                                                                                    |
| Pertenece a Pueblo Originario                                                                                                    | ¿A cuál Pueblo Originario pertenece?                                                                                          |                                                                                                    |
|                                                                                                    | Seleccione                                                                                                    | *                                                                                                    |
| Teléfono 1 *                                                                                                    | Teléfono 2                                                                                                    |                                                                                                    |
|                                                                                                    |                                                                                                    |                                                                                                    |
| Correo Electrónico *                                                                                                    |                                                                                                    | Dirección *                                                                                                    |
| ejemplo@email.com                                                                                                    |                                                                                                    |                                                                                                    |
| Titular de proyecto<br>Es la persona natural que representa a las persona<br>los predios a intervenir. Dicha persona será la enc:<br>de aprobación luego de la evaluación de la iniciativa<br>coordinación con los profesionales de asistencia té | s beneficiarias directas permanente<br>Irgada de tomar las decisiones de la<br>y podrá desistir de la postulación c<br>cnica. | s del proyecto ante la Corporación, pudiendo ser o no la propietaria/o del o<br>i niciativa, recibir la información de las etapas del concurso, firmar el acta<br>le acuerdo a lo establecido en las presentes bases. Todo lo anterior en |

Anterior Guardar y Continuar Eliminar Postulación

**Paso 1:** <u>Caracterización del titular</u> (postulación individual). Debe indicar si la persona que está postulando es también la persona titular, de ser así, debe hacer clic en "el postulante es el titular del proyecto" de esa forma la información se completará automáticamente según la información entregada en paso anterior.

En caso de que el postulante no sea el titular del proyecto, se debe ingresar la información del titular en los campos solicitados.

Pinchar sobre el botón **"Guardar y continuar"** (cuadro azul).

**Paso 1:** <u>Caracterización del titular</u> (postulación colectiva). Debe indicar si la persona que está postulando es también la persona titular, de ser así, debe hacer clic en "el postulante es el titular del proyecto" de esa forma la información se completará automáticamente según la información entregada en paso anterior.

En caso de que el postulante no sea el titular del proyecto, se debe ingresar la información del titular en los campos solicitados.

Debe ingresar el nombre y rut de la organización, y seleccionar entre las opciones desplegables a qué tipo de organización corresponde.

Pinchar sobre el botón **"Guardar y continuar"** (cuadro azul).

| El postulante es el titular del proyecto                                                                                                    |                                                                                                    |                                                                                                    |                                                    |
|----------------------------------------------------------------------------------------------------|----------------------------------------------------------------------------------------------------|----------------------------------------------------------------------------------------------------|----------------------------------------------------|
| Nombres *                                                                                                    | Apellido Paterno *                                                                                                    | Apellido Materno *                                                                                                    |                                                    |
|                                                                                                    |                                                                                                    |                                                                                                    |                                                    |
| Género *                                                                                                    | Rut *                                                                                                    | Fecha de Nacimiento *                                                                                                    |                                                    |
| Seleccione ~                                                                                                    | Ej: 1111111-1                                                                                                    | dd - mm - aaaa                                                                                                    |                                                    |
| Pertenece a Pueblo Originario                                                                                                    | ¿A cuál Pueblo Originario pertenece?                                                                                                    |                                                                                                    |                                                    |
|                                                                                                    | Seleccione ~                                                                                                    |                                                                                                    |                                                    |
| Teléfono 1 *                                                                                                    | Teléfono 2                                                                                                    |                                                                                                    |                                                    |
|                                                                                                    |                                                                                                    |                                                                                                    |                                                    |
| Correo Electrónico *                                                                                                    |                                                                                                    | Dirección *                                                                                                    |                                                    |
| ejemplo@email.com                                                                                                    |                                                                                                    |                                                                                                    |                                                    |
|                                                                                                    |                                                                                                    |                                                                                                    |                                                    |
| Nombre organización *                                                                                                    | Tipo de Organización *                                                                                                    |                                                                                                    |                                                    |
| Nombre organización *<br>Rut organización *                                                                                                    | Tipo de Organización *<br>Seleccione ~                                                                                                    |                                                                                                    |                                                    |
| Nombre organización *<br>Rut organización *                                                                                                    | Tipo de Organización *<br>Seleccione ~<br>Seleccione                                                                                                    |                                                                                                    |                                                    |
| Nombre organización * Rut organización * Titular de proyecto                                                                                                    | Tipo de Organización *<br>Seleccione ~<br>Seleccione<br>Comunidades agricolas según DFL 5-1968 del Minis                                                                                                    | terio de Agricultura                                                                                                    |                                                    |
| Nombre organización *<br>Rut organización *<br>Titular de proyecto<br>Es la persona natural que representa a las personas<br>o los predios a intervenir. Dicha persona será la enci                                                                                                    | Tipo de Organización *<br>Seleccione ✓<br>Seleccione<br>Comunidades agrícolas según DFL 5-1968 del Minis<br>Comunidades indígenas regidas por la ley Nº 19 253                                                                                                    | terio de Agricultura                                                                                                    | opietaria/o del<br>so, firmar el                   |
| Nombre organización * Rut organización * Titular de proyecto Es la persona natural que representa a las personas o los predios a intervent. Dicha persona será la enci:                                                                                                    | Tipo de Organización *<br>Seleccione<br>Seleccione<br>Comunidades agrícolas según DFL 5-1968 del Minis<br>Comunidades indígenas regidas por la ley N* 19.25<br>Comunidades sobre bienes comunes resultantes de                                                                                                    | terio de Agricultura<br>)<br>Il proceso de Reforma Agraria                                                                     | opietaria/o del<br>so, firmar el<br>do lo anterior |
| Nombre organización *  Rut organización *  Titular de proyecto Es la persona natural que representa a las personas o los predios a intervenir. Dicha persona será la encia acta de aprobación luego de la e valuación de la inicia en coordinación con los profesionales de asistencia t               | Tipo de Organización *<br>Seleccione<br>Comunidades agrícolas según DFL 5-1968 del Minis<br>Comunidades indígenas regidas por la ley N* 19.255<br>Comunidades sobre bienes comunes resultantes de<br>Sociedades de secano constituídas bajo el articulo                                                                                                    | terio de Agricultura<br>;<br>;<br>;<br>;<br>;<br>;<br>;<br>;<br>;<br>;<br>;<br>;<br>;<br>;<br>;<br>;<br>;<br>;<br>;            | opietaria/o del<br>so, firmar el<br>do lo anterior |
| Nombre organización *<br>Rut organización *<br>Titular de proyecto<br>Es la persona natural que representa a las personas<br>o los predios a intervenir. Dicha persona será la enco<br>acta de aprobación luego de la evaluación de la inicia<br>en coordinación con los profesionales de asistencia t | Tipo de Organización *<br>Seleccione<br>Comunidades agricolas según DFL 5-1968 del Minis<br>Comunidades indígenas regidas por la ley N* 19.25:<br>Comunidades indígenas regidas por la ley N* 19.25:<br>Sociedades de secano constituídas bajo el artículo<br>Sociedades acogidas al artículo 6* de la Ley N* 19.                                                  | terio de Agricultura<br>3<br>Il proceso de Reforma Agraria<br>1 del DL N° 2.247-1978<br>118                                    | opietaria/o del<br>so, firmar el<br>do lo anterior |
| Nombre organización *<br>Rut organización *<br>Titular de proyecto<br>Es la persona natural que representa a las personas<br>o los predios a intervenir. Dicha persona será la enci<br>acta de aprobación luego de la evaluación de la inicia<br>en coordinación con los profesionales de asistencia f | Tipo de Organización *<br>Seleccione<br>Comunidades agricolas según DFL 5-1968 del Minis<br>Comunidades indigenas regidas por la ley Nº 19.25<br>Comunidades sobre bienes comunes resultantes du<br>Sociedades de secano constituídas bajo el articulo<br>Sociedades acogidas al artículo 5º de la Ley Nº 19.<br>Organización formal o asociación rural conformada | terio de Agricultura<br>)<br>Il proceso de Reforma Agraria<br>1 del DL N° 2.247-1978<br>118<br>por pequeños/as propietarios/as | opietaria/o del<br>so, firmar el<br>do lo anterior |

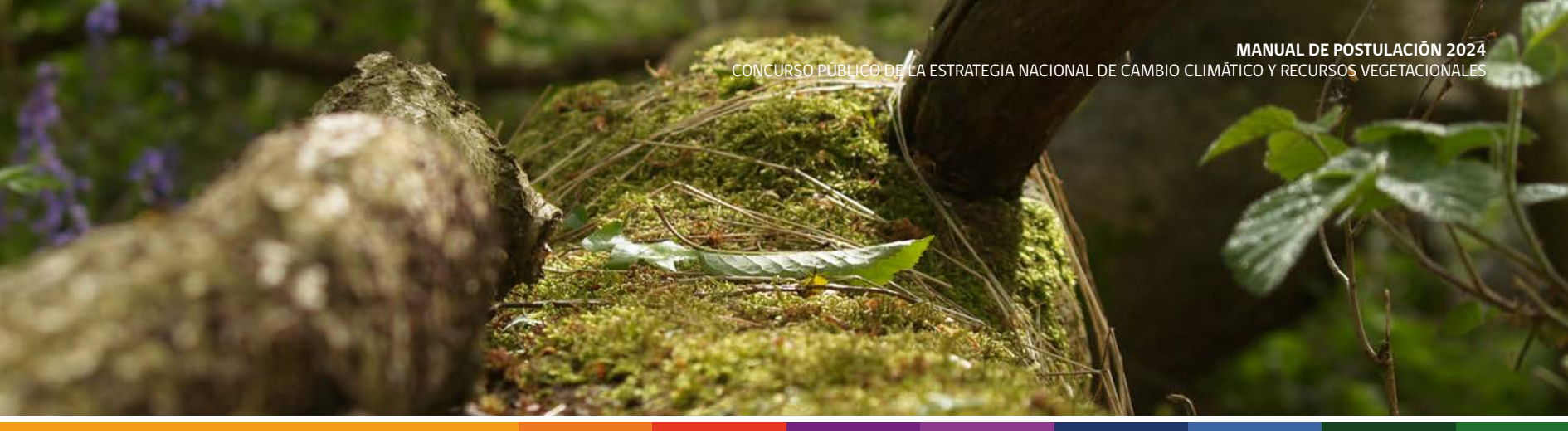

| PASO 2: IDENTIFICACIÓN DEL PREDIO                                     |                                                         |                                                                                                    |
|-----------------------------------------------------------------------|---------------------------------------------------------|----------------------------------------------------------------------------------------------------|
| Agregar Predio                                                        | cie (ha) Estado de regularización <u>Comuna Accion</u>  | <b>Paso 2:</b> <u>Identificación del Predio</u> . Hacer clic en el botón <b>"Agregar Predio"</b> (cuadro azul)                                                                               |
|                                                                       | Anterior Continuar Eliminar Postulación                 |                                                                                                    |
|                                                                       | FORMULARIO DE REGISTRO DEL PREDIO ×                     | <b>Paso 2:</b> <u>Identificación del Predio</u> . Se desplegará el siguiente cuadro donde ingresará la información correspondiente al predio.<br>Ingresada la información presionar el botón |
|                                                                       | Superficie predial (ha) *                               | "guardar" (cuadro azul)                                                                                                    |
|                                                                       | Seleccione  Guardar Cerrar                              |                                                                                                    |
| PASO 2: IDENTIFICACIÓN DEL PRE<br>Agregar Predio<br>Nombre Rol Superf | DIO<br>icie (ha) Estado de regularización Comuna Accion | <b>Paso 2:</b> <u>Identificación del Predio</u> . Una vez ingresado<br>el predio, debe presionar el botón <b>"agregar</b><br><b>propietario"</b> (cuadro naranjo).                           |
| Prueba 1122 11.0 Propietarias/os Nombre Rut Géner                     | ro Fecha de nacimiento Pueblo Originario Accion         |                                                                                                    |
|                                                                       |                                                         |                                                                                                    |

Agregar Propietaria/o

CONCURSO PÚBLICO DE LA ESTRATEGIA NACIONAL DE CAMBIO CLIMÁTICO Y RECURSOS VEGETACIONALES

|                                     |                      |                                                 |                           |        | 1                                                       |
|-------------------------------------|----------------------|-------------------------------------------------|---------------------------|--------|---------------------------------------------------------|
| FORMULARIO DE REGI<br>PROPIETARIA/O | STRO DE PERSONA      | (ES OBLIGATORIO REGISTRAR A LA<br>PROPIETARIAS) | TOTALIDAD DE PERSONAS     | ×      | Paso 2: Identificación del                              |
| * Datos obligatorios                | pietaria/o           |                                                 |                           |        | siguiente cuadro donde correspondiente al propieta      |
| Fecha de Nacimiento *               | Apellido Paterno *   | Apellido Materno *                              | Nombres *                 |        |                                                         |
| dd - mm - aaaa                      | 0                    |                                                 |                           |        | Debe indicar si la pers                                 |
| Rut .                               | Género *             | Pertenece a Pueblo Originario                   | ¿A cuál Pueblo Originario |        | el propietario de ser así                               |
| Ej: 11111111-1                      | Seleccione           | ~                                               | pertenece?                |        |                                                         |
| Teléfono *                          | Correo Electrónico * |                                                 | Seleccione                | ~      | información se completará<br>la información entregada e |
|                                     |                      |                                                 | Guardar                   | Cerrar | En caso de que el titula<br>del predio, se debe ingr    |

Predio. Se desplegará el ingresará la información ario del predio.

ona titular es también debe hacer clic en "la vietario" de esa forma la automáticamente según n pasos anteriores.

ar no sea el propietario esar la información del propietario en los campos solicitados.

Ingresada la información presionar el botón "guardar" (cuadro azul)

| lombre                                  | Rol            | Superficie (h      | a)         | Estado de regularizac                                | ión                 | Comuna        | Accie | on       |
|-----------------------------------------|----------------|--------------------|------------|------------------------------------------------------|---------------------|---------------|-------|----------|
| rueba 1                                 | 1122           | 10.0               |            | Regularizado                                         | Carahue             | () u<br>(X () |       |          |
| Propietarias/o                          | s              |                    |            |                                                      |                     |               |       |          |
| Nombre                                  |                |                    | Rut        | Género                                               | Fecha de nacimiento | Pueblo Origin | ario  | Accion   |
| Nombre 1 nombre 2 apellido 1 apellido 2 |                |                    | 11111111-1 | Prefiere no indicar                                  | 27-12-1999          | ***           |       | (P tenar |
| propietario 2 pr                        | opietario 2 pr | opietario 2        | 22222222-2 | Prefiere no indicar                                  | 05-02-2002          |               |       | C Lattar |
| Agregar Propieta                        | nalo           |                    |            |                                                      |                     |               |       |          |
| Rodal/es                                |                |                    |            |                                                      |                     |               |       |          |
| Nombre Rodal                            | Sup            | erficie a interven | ir (ha)    | Nº de Resolución del Plan de Manejo Forestal Vigente |                     |               |       | Accion   |

Paso 2: Identificación del Predio. Se ingresa la totalidad de los propietarios correspondiente al predio registrado. Para lo anterior deberá presionar "agregar propietario" las veces que sea necesaria.

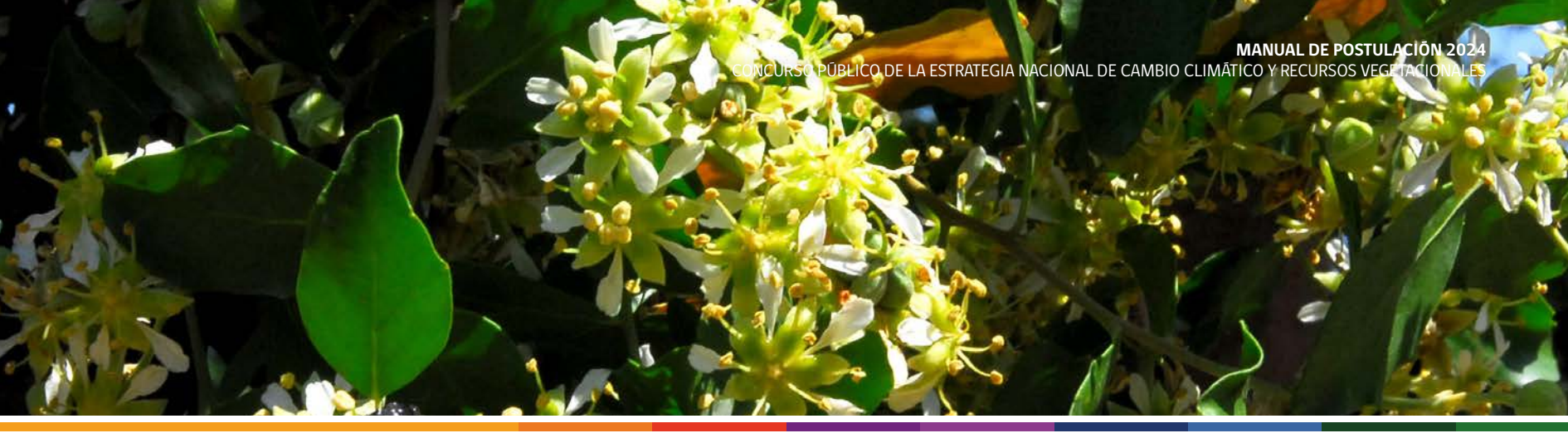

| lombre                                  | Rol           | Superficie (I      | 1a)        | Estado de regularizad                                | ión                 | Comuna            | Acción               |  |
|-----------------------------------------|---------------|--------------------|------------|------------------------------------------------------|---------------------|-------------------|----------------------|--|
| rueba 1                                 | 1122          | 10.0               |            | Regularizado                                         |                     | Carahue           | P COLU               |  |
| Propietarias/os                         |               |                    |            |                                                      |                     |                   |                      |  |
| Nombre                                  |               |                    | Rut        | Género                                               | Fecha de nacimiento | Pueblo Originario | Accion               |  |
| Nombre 1 nombre 2 apellido 1 apellido 2 |               |                    | 11111111-1 | Prefiere no indicar                                  | 27-12-1999          |                   | C Carton             |  |
| propietario 2 prop                      | ietario 2 pro | opietario 2        | 22222222-2 | Prefiere no indicar                                  | 05-02-2002          |                   | CP take              |  |
| Agregar Propietaria<br>Rodal/es         | 6             |                    |            |                                                      |                     |                   |                      |  |
| Nombre Rodal                            | Supe          | erficie a interven | ir (ha)    | Nº de Resolución del Plan de Manejo Forestal Vigente |                     |                   |                      |  |
| Nombre 1                                | 10.0          |                    |            |                                                      |                     |                   | Contemp<br>X Contemp |  |
|                                         |               |                    |            |                                                      |                     |                   |                      |  |

**Paso 2:** <u>Identificación del Predio</u>. Luego de registrar el o los predios con sus propietarios correspondientes, deberá presionar **"Agregar rodal**".

| FORMULARIO DE REGISTRO DE RODAL X                                 |
|-------------------------------------------------------------------|
| Nombre *                                                          |
| Superficie a intervenir (ha) *                                    |
|                                                                   |
| ¿Plan de manejo forestal vigente? *                               |
| O Si                                                              |
| O No                                                              |
| O N/A                                                             |
| Indique el № de Resolución del Plan de Manejo<br>Forestal Vigente |
|                                                                   |
|                                                                   |
| Guardar Cerrar                                                    |

**Paso 2:** <u>Identificación del Predio</u>. Se desplegará el siguiente cuadro donde ingresará la información correspondiente al rodal que desea intervenir.

Ingresada la información presionar el botón "guardar" (cuadro azul)

En caso de querer intervenir más de un rodal en el predio deberá presionar "**Agregar rodal**" las veces que sea necesaria.

MANUAL DE POSTULACIÓN 2024 CONCURSO PÚBLICO DE LA ESTRATEGIA NACIONAL DE CAMBIO CLIMÁTICO Y RECURSOS VEGETACIONALES

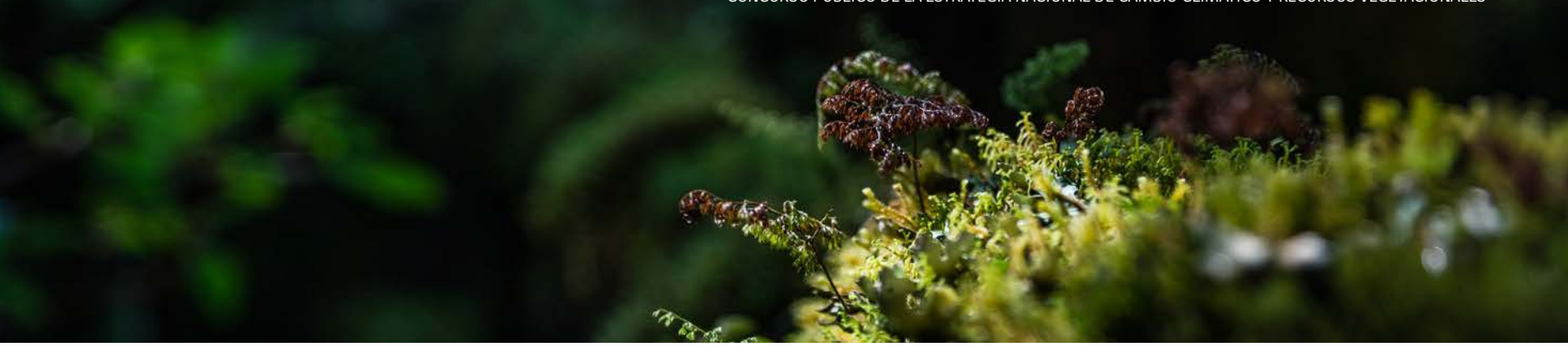

| ASO 2: IDENTIFICACI    | ION DEL P    | REDIO             |                                      |                                                         |                                                              |                                         |                           |                                                              |
|------------------------|--------------|-------------------|--------------------------------------|---------------------------------------------------------|--------------------------------------------------------------|-----------------------------------------|---------------------------|--------------------------------------------------------------|
| Agregar Predio         |              |                   |                                      |                                                         |                                                              |                                         |                           | Paso 2: <u>Identificación del Predio</u> . Una vez ingresado |
| Nombre                 | Rol          | Superficie (ha    | )                                    | Estado de regularizad                                   | ión                                                          | Comuna A                                | ccion                     | tos preutos, propretarios y rodates, debera presionar        |
| prueba 1 1             | 1122         | 10.0              |                                      | Regularizado                                            |                                                              | Carahue C                               | C tatar                   | el boton " <b>Continuar</b> " (cuadro azul).                 |
| Propietarias/os        |              |                   |                                      |                                                         |                                                              |                                         |                           |                                                              |
| Nombre                 |              |                   | Rut                                  | Género                                                  | Fecha de nacimiento                                          | Pueblo Originario                       | Accion                    |                                                              |
| Nombre 1 nombre 2      | apellido 1   | apellido 2        | 11111111-1                           | Prefiere no indicar                                     | 27-12-1999                                                   |                                         | C tottar<br>X tioninar    |                                                              |
| propietario 2 propieta | ario 2 propi | etario 2          | 22222222-2                           | Prefiere no indicar                                     | 05-02-2002                                                   |                                         | Contaction<br>X Classicar |                                                              |
| Agregar Propietaria/o  |              |                   |                                      |                                                         |                                                              |                                         |                           |                                                              |
| Rodal/es               |              |                   |                                      |                                                         |                                                              |                                         |                           |                                                              |
| Nombre Rodal           | Superf       | icie a intervenir | (ha)                                 | Nº de Resolución del F                                  | Plan de Manejo Forestal Viç                                  | gente                                   | Accion                    |                                                              |
| Nombre 1               | 10.0         |                   |                                      |                                                         |                                                              |                                         | Cattar<br>X Citromar      |                                                              |
| _                      |              |                   |                                      |                                                         |                                                              |                                         |                           |                                                              |
| Agregar Rodal          |              |                   |                                      |                                                         |                                                              |                                         |                           |                                                              |
|                        |              |                   |                                      |                                                         |                                                              |                                         |                           |                                                              |
|                        |              |                   | Ante                                 | erior Continuar Eliminar                                | Postulación                                                  |                                         |                           |                                                              |
|                        |              |                   |                                      |                                                         |                                                              |                                         |                           |                                                              |
| SO 3: IDENTIFICACIÓ    | ÓN HOGAR     | ES                |                                      |                                                         |                                                              |                                         |                           |                                                              |
| Agregar Hogar          |              |                   |                                      |                                                         |                                                              |                                         |                           | Paso 3: Identificación de Hogares. Seleccionar el            |
|                        |              |                   |                                      |                                                         |                                                              |                                         |                           | botón " <b>Agregar hogar</b> " (color azul).                 |
| Nombre                 | RUT          | Genero            | Fecha de                             | i nacimiento                                            | Pueblo Org                                                   | Inario                                  | Accion                    | l                                                            |
|                        |              |                   |                                      |                                                         |                                                              |                                         |                           |                                                              |
|                        |              |                   |                                      |                                                         |                                                              |                                         |                           |                                                              |
| C                      |              |                   |                                      |                                                         |                                                              |                                         |                           |                                                              |
|                        |              | P                 | ersonas benefic                      | iarias directas: Correspor                              | nde a aquellas personas natu                                 | urales o jurídicas, o                   |                           |                                                              |
|                        | A            | A .               | rupo de persona<br>onsiguiente, se b | s organizadas que particip<br>ieneficiarán de su implem | parán directamente en el pro<br>entación. En consideración a | oyecto, y por<br>al tipo de actividades |                           |                                                              |
|                        | Y.           |                   | ermanentes at p                      | proyecto se podran subdiv                               | ndir en beneficiariastos) perr                               | manentes y no                           |                           |                                                              |
|                        | 1/1/1        | (~)               |                                      |                                                         |                                                              |                                         |                           |                                                              |
|                        |              |                   |                                      |                                                         |                                                              |                                         |                           |                                                              |
|                        |              |                   |                                      |                                                         |                                                              |                                         | /                         |                                                              |
| C                      |              |                   |                                      |                                                         |                                                              |                                         |                           |                                                              |
| C                      |              |                   | Anterior                             | Guardar y Continuar                                     | liminar Postulación                                          |                                         |                           |                                                              |

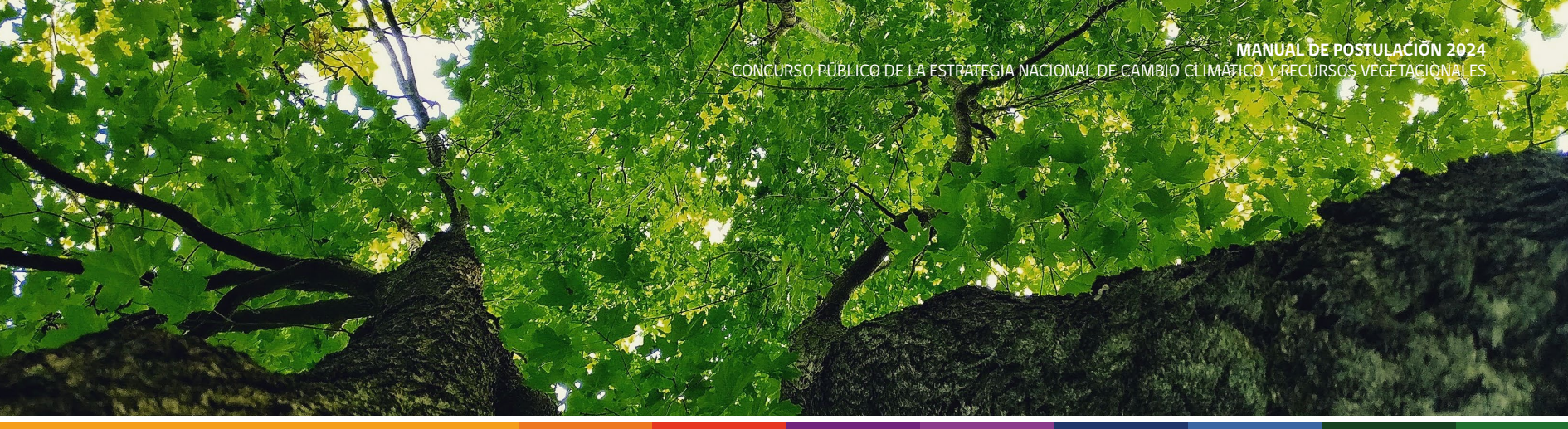

| FORMULARIO DE REGISTRO DE HOGAR                                                                                                    |                                                                                                    |
|----------------------------------------------------------------------------------------------------|----------------------------------------------------------------------------------------------------|
| Predio*     Tramo Registro Social de Hogares (RSH)*       Seleccione     ~       Registro personas beneficiarias:*     ~       Nº total de personas beneficiarias     Nº de mujeres beneficiarias                                                                                                    | Paso 3: Identificación del Predio.Se desplegará elsiguiente cuadro donde ingresará la informacióncorrespondiente al registro social de hogares ycantidad de personas beneficiarias del predio.Ingresada la información presionar el botón"guardar" (cuadro azul) |
| Nº total de personas beneficiarias de Pueblos<br>Originarios<br>Nº de mujeres beneficarias de Pueblos<br>Originarios                                                                                                    |                                                                                                    |
| Guardar Cerrar                                                                                                    |                                                                                                    |
| PA SO 3: IDENTIFICACIÓN HOGARES<br>Agregar Hogar<br>Nombre Rut Género Fecha de nacimiento Pueblo Originario Accion<br>Hogar 1: Predio: Prueba                                                                                                    | <b>Paso 3:</b> <u>Identificación del Predio</u> . Una vez ingresado<br>el hogar, podrá agregar más de un hogar presionando<br>el botón <b>"agregar hogar"</b> .                                                                                                  |
| Registro personas beneficiarias:         5         Nº de mujeres beneficiarias           10         Nº total de personas beneficiarias         5         Nº de mujeres beneficiarias           3         Nº de total de personas beneficiarias de Pueblos Originarios         2         Nº de mujeres beneficiarias de Pueblos Originarios | Finalizado el proceso, presione el botón <b>"guardar y</b><br><b>continuar</b> " (cuadro azul)                                                                                                    |
|                                                                                                    |                                                                                                    |

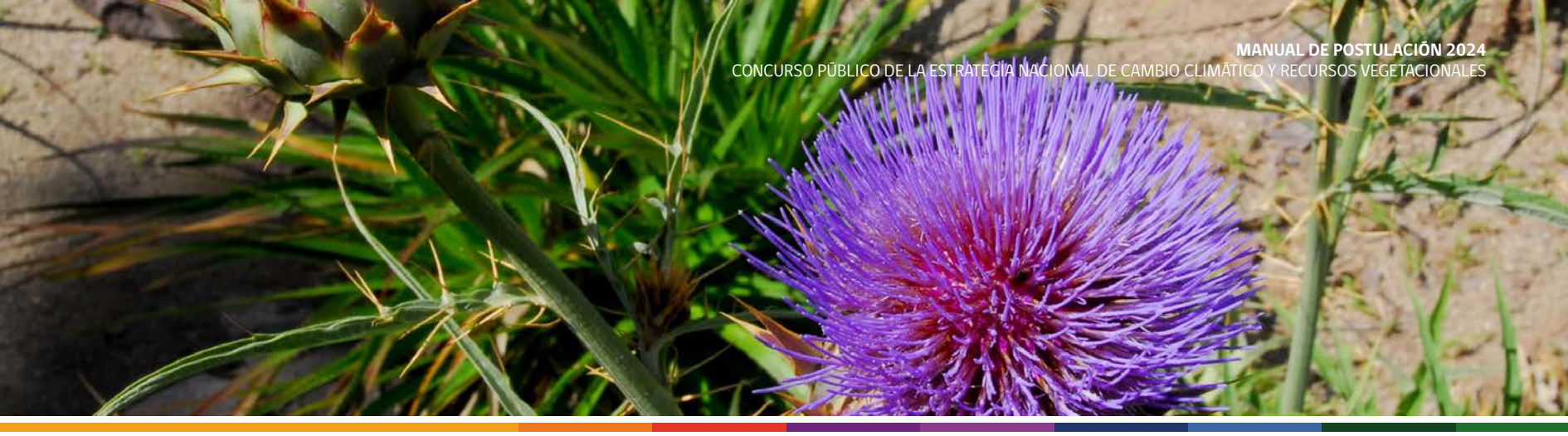

### PASO 4: ACTIVIDADES A FINANCIAR A TRAVÉS DEL PROYECTO

| Nombre                | Medida de Acción                                                                                                    | M <sup>3</sup> de leña al año |
|-----------------------|----------------------------------------------------------------------------------------------------|-------------------------------|
| Predio 1: fundo santa | elena                                                                                                    |                               |
| Rodal 1: 5.0 Ha       | ✓ Seleccione<br>MT4 - Forestación<br>IF2 - Restauración post Incendios Forestales                                    | 0                             |
|                       | IF3 - Silvicultura Preventiva de Incendios<br>US1 - Ordenación Forestal<br>US3 - Dendroenergía<br>MT5 - Restauración |                               |

**Paso 4:** <u>Actividades a financiar a través del proyecto</u>. Debe seleccionar una medida de acción por rodal ingresado. En caso de contar con actividades productivas de leña, debe indicar los m<sup>3</sup> de leña que produce al año

Para mayor información de las actividades a financiar, véase Bases Técnicas del concurso 2024.

| Medida de Acción | odida de Acción Programa de Forestación (M.T.4)                      | ograma de Forestación (M.T.4) Programa de Restauración<br>Ecológica(M.T.5) |                                                                      | Programa de Restauración Programa de<br>Ecosistémica post incendios Preventiva de inco<br>forestales (I.F.2) (I.F |                                                                      | e Silvicultura<br>:endios forestales<br>F.3) | Programa de Ordenación Forestal<br>(U.S.1)                           |                              | Programa de endroenergia (U.S.S                                      |                              |                                                                      |                             |
|------------------|----------------------------------------------------------------------|----------------------------------------------------------------------------|----------------------------------------------------------------------|----------------------------------------------------------------------------------------------------|----------------------------------------------------------------------|----------------------------------------------|----------------------------------------------------------------------|------------------------------|----------------------------------------------------------------------|------------------------------|----------------------------------------------------------------------|-----------------------------|
| Región/Modalidad | Pequeñas(os)<br>propietarias(os)<br>Individuales y<br>Colectivas(os) | Otras(os)<br>Interesadas(os)                                               | Pequeñas(os)<br>propietarias(os)<br>Individuales y<br>Colectivas(os) | Otras(os)<br>Interesadas(os)                                                                                      | Pequeñas(os)<br>propietarias(os)<br>Individuales y<br>Colectivas(os) | Otras(os)<br>Interesadas(os)                 | Pequeñas(os)<br>propietarias(os)<br>Individuales y<br>Colectivas(os) | Otras(os)<br>Interesadas(os) | Pequeñas(os)<br>propietarias(os)<br>Individuales y<br>Colectivas(os) | Otras(os)<br>Interesadas(os) | Pequeñas(os)<br>propietarias(os)<br>Individuales y<br>Colectivas(os) | Otras(os)<br>Interesadas(os |
| Maule            | 1.310.400                                                            | 1.310.400                                                                  | 1.125.000                                                            | 1.125.000                                                                                                    | 1.125.000                                                            | 1.125.000                                    | 1.000.000                                                            | 1.000.000                    | 1.500.000                                                            | 1.500.000                    | 1.200.000                                                            | 900.000                     |
| Ñuble            | -                                                                    |                                                                            | -                                                                    | -                                                                                                    | -                                                                    |                                              |                                                                      |                              |                                                                      | -                            |                                                                      | •                           |
| Biobío           | 2.100.000                                                            | 2.100.000                                                                  | -                                                                    | -                                                                                                    | -                                                                    | -                                            | 1.500.000                                                            | 1.500.000                    | 1.500.000                                                            | 800.000                      | 1.370.000                                                            | 1.000.000                   |
| Araucanía        | 2.250.000                                                            | 1.500.000                                                                  | -                                                                    |                                                                                                    |                                                                      | -                                            | 1.300.000                                                            | 700.000                      | 1.500.000                                                            | 800.000                      | 1.370.000                                                            | 1.000.000                   |
| Los Ríos         | 1.200.000                                                            | 1.200.000                                                                  | -                                                                    |                                                                                                    |                                                                      |                                              | 800.000                                                              | 1.100.000                    |                                                                      |                              |                                                                      | •                           |
| Los Longer       | 2,800,000                                                            | 1.000.000                                                                  | 2.100.000                                                            | 600,000                                                                                                    | 2.100.000                                                            | 600.000                                      | 1.000.000                                                            | 400.000                      | 1.500.000                                                            | 800.000                      | 1.370.000                                                            | 1.000.000                   |

**Paso 4:** Actividades a financiar a través del proyecto. Una vez ingresada la o las medidas de acción, debe presionar el botón **"guardar y continuar**" (cuadro azul).

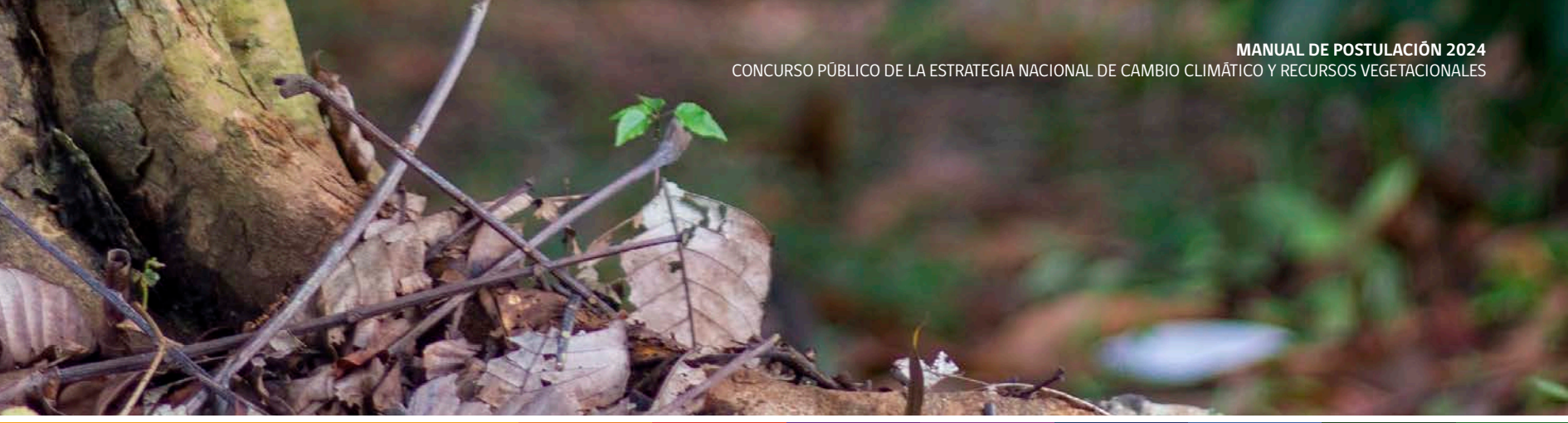

| PASO 5: CARGA DE DOCUMENTOS                         |                                                             |                                                          |
|-----------------------------------------------------|-------------------------------------------------------------|----------------------------------------------------------|
| * Datos obligatorios                                |                                                             | <b>Paso 5:</b> Carga de Documentos. En esta sección debe |
| 📇 Cedulas de identidad del Titular y el Propietario | Examinar Documento 1.docx Cargar Archivo(s)                 | subil la documentación que tenga disponible.             |
| Certificado calidad indígena                        | Examinar No se han seleccionado archivos. Cargar Archivo(s) | Para lo anterior, deberá hacer clic en "elegir archivo"  |
| Ecrtificado de Dominio vigente                      | Examinar No se han seleccionado archivos. Cargar Archivo(s) |                                                          |
| Certificado Registro Social de Hogares              | Examinar No se han seleccionado archivos. Cargar Archivo(s) |                                                          |
| 🦰 Declaración jurada simple                         | Examinar No se han seleccionado archivos. Cargar Archivo(s) |                                                          |
| Certificado de personalidad jurídica                | Examinar No se han seleccionado archivos. Cargar Archivo(s) |                                                          |
|                                                     | Anterior Guardar y Continuar Eliminar Postulación           |                                                          |

| <ul> <li></li></ul>                                                                                                   | ×<br>Buscar en Prueba ♪<br>ﷺ ▼ □□ ?                                                    |                                                                                                    | <b>Paso 5:</b> <u>Carga de Documentos</u> . Al presionar "elegir archivo" deberá seleccionar en su dispositivo                                                                                                    |
|----------------------------------------------------------------------------------------------------|----------------------------------------------------------------------------------------|----------------------------------------------------------------------------------------------------|----------------------------------------------------------------------------------------------------|
| Acceso rápido<br>Escritorio<br>Descargas #<br>Documento 1<br>Documento 2<br>Documento 2<br>Documento 2<br>Documento 2 | Fecha de modificación Tipo<br>16-05-2024 14:52 Document<br>16-05-2024 14:53 Archivo BN | hado archivos. Cargar Archivo(s)<br>hado archivos. Cargar Archivo(s)<br>hado archivos. Cargar Archivo(s)<br>hado archivos. Cargar Archivo(s)<br>hado archivos. Cargar Archivo(s)<br>hado archivos. Cargar Archivo(s) | el documento que desea subir a la plataforma.<br>El archivo puede ser pdf, jpg, png, doc, xls y<br>xlsx, actualmente no posee límite de peso del<br>documento.<br>Una vez seleccionado debe presionar el botón<br>"abrir" |
| OneDrive     Este equipo     Nombre:                                                                                  | Todos los archivos V<br>Abrir Cancelar                                                 | nado archivos. Cargar Archivo(s)                                                                                                    |                                                                                                    |

MANUAL DE POSTULACIÓN 2024 CONCURSO PÚBLICO DE LA ESTRATEGIA NACIONAL DE CAMBIO CLIMÁTICO Y RECURSOS VEGETACIONALES

| PASO 5: CARGA DE DOCUMENTOS                                                                                                    |                                                                                                    |                                                                                                    |
|----------------------------------------------------------------------------------------------------|----------------------------------------------------------------------------------------------------|----------------------------------------------------------------------------------------------------|
| • Datos obligatorios<br>— Cedulas de identidad del Titular y el Propietario                                                                              | Examinar Documento 1.docx Cargar Archivo(s)                                                                                                    | Paso 5: <u>Carga de Documentos</u> . Verá el<br>nombre escrito al costado de "elegir archivo"<br>posteriormente, debe presionar el botón " <b>cargar</b>                                                                                       |
| Certificado calidad indígena                                                                                                    | Examinar     No se han seleccionado archivos.     Cargar Archivo(s)       Examinar     No se han seleccionado archivos.     Cargar Archivo(s)                                                                                                    | <b>archivo</b> " (cuadro azul), de esa forma el documento se habrá subido correctamente a la plataforma.                                                                                                    |
| Certificado Registro Social de Hogares                                                                                                    | Examinar     No se han seleccionado archivos.     Cargar Archivo(s)       Examinar     No se han seleccionado archivos.     Cargar Archivo(s)                                                                                                    | Una vez cargado todos los documentos que tenga<br>disponible, debe presionar el botón <b>"guardar y</b>                                                                                                    |
| Certificado de personalidad jurídica                                                                                                    | Examinar No se han seleccionado archivos. Cargar Archivo(s)                                                                                                    |                                                                                                    |
|                                                                                                    | Anterior Guardar y Continuar Eliminar Postulación                                                                                                    |                                                                                                    |
|                                                                                                    |                                                                                                    |                                                                                                    |
| Su postulación ha sido completada<br>"CON<br>El Profesional asistente t<br>No olvidar que, al momu<br>documentación necesar<br>profesional no podrá co   | usted ha registrado los pasos 0,1,2,3,4 y 5 de forma correcta. Al presionar<br>TINUAR" no podrá modificar su postulación.<br>écnico realizará una o más visitas al(los) predio(os) para completar este paso.<br>ento de la visita, usted debe contar con el Certificado de Dominio Vigente o la<br>a para acreditar que se encuentra en tramitación, de lo contrario, el<br>ntinuar con su proceso de postulación. | <b>Paso 6:</b> <u>Diseño de la Iniciativa</u> . Finalizado el<br>paso 5, aparecerá un mensaje indicando que su<br>postulación ha sido completada.<br>Para finalizar con la postulación, presione el botón<br><b>"continuar"</b> (cuadro azul). |
| capacidades operacionales y<br>implementación y monitoreo<br>mecanismo de evaluación defi<br>Asimismo, CONAF se reserva<br>seguridad, no estén en condic | administrativas de los y las profesionales que apoyan los procesos de postulación, selección,<br>de los proyectos, y considerando el orden establecido de los puntajes (ranking) obtenidos con el<br>nido en las bases técnicas.<br>rá el derecho de postergar de forma indefinida proyectos que, por razones de fuerza mayor y/o de<br>ones de ser ejecutados.                                                    |                                                                                                    |

Anterior Continuar

# 3.2 Modalidad de concurso para Otras(os) Interesadas(os)

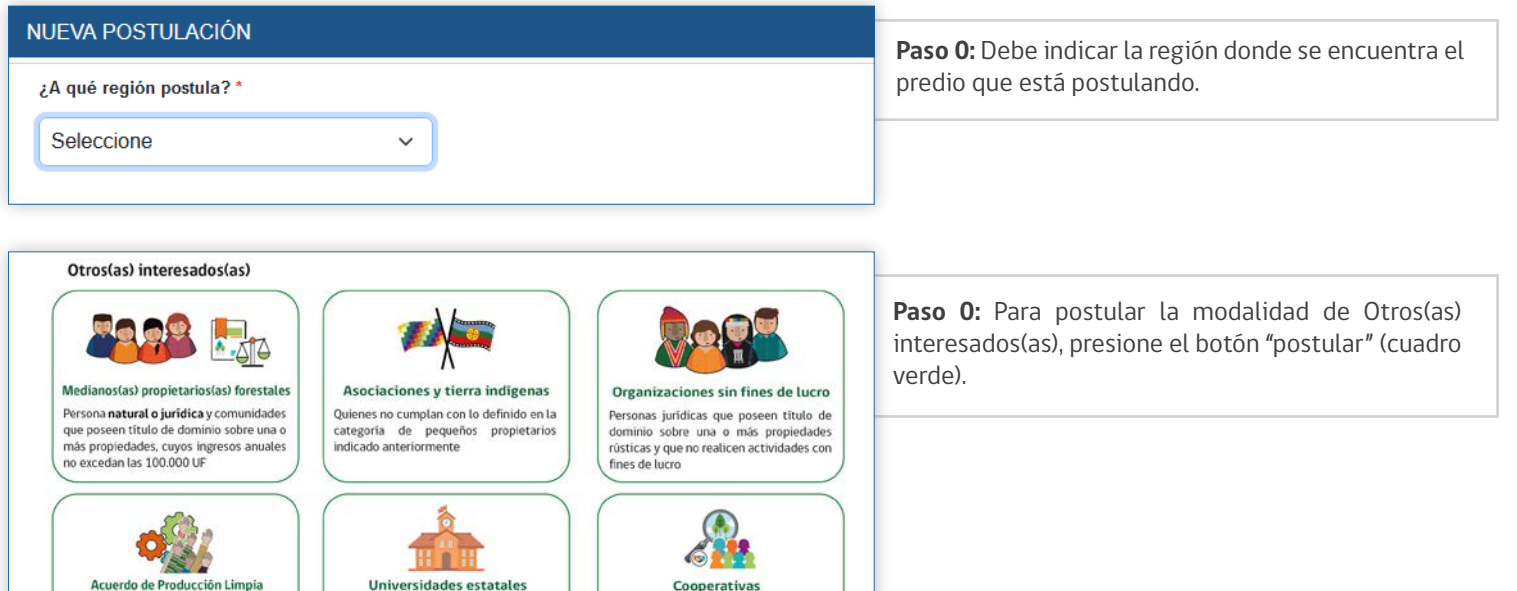

onvenio voluntario de carácter público-privado, que buscan contribuír al desarrollo sustentable de las empresas a través de metas y acciones específicas

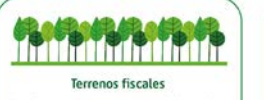

Predios que pertenecen a toda la nación y se clasifican en bienes de uso público y bienes fiscales o del Estado

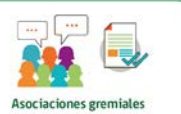

Reúnen a personas naturales y/o jurídicas, con el objeto de promover la racionalización, desarrollo y protección de las actividades que les son comunes Universidades estatales Instituciones de educación superior estatales, creadas por ley cuya función principal es la docencia e investigación

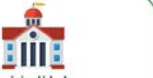

Municipalidades Corporaciones autónomas de derecho público, con personalidad jurídica y patrimonio propio, a las cuales corresponde la administración de una

comuna

Postular

Asociación autónoma de personas que se organizan de manera democrática para alcanzar objetivos económicos y sociales comunes mediante la cooperación y el trabajo en conjunto

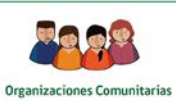

uede ser de carâcter territorial Uuntas de Vecinos) o funcional (Centros: Padres y Apoderados, Culturales, Juveniles, Deportivas, Grupos Corales) MANUAL DE POSTULACIÓN 2024 CONCURSO PÚBLICO DE LA ESTRATEGIA NACIONAL DE CAMBIO CLIMÁTICO Y RECURSOS VEGETACIONALES

|                                                                                                    | Paso 0: Debe seleccionar el tipo de postulación                                                              |
|----------------------------------------------------------------------------------------------------|----------------------------------------------------------------------------------------------------|
| Datos básicos                                                                                                    | que se desea realizar "Mediano Propietario Forestal                                                          |
| Tipo de Postulación *                                                                                                    | (Persona Natural)" u "Organización, mediano                                                                  |
| ○ Mediana(o) propietaria(o) forestal (Persona natural)                                                                                                    | propietario forestal persona jurídica, etc"                                                                  |
| <ul> <li>Organización (terrenos fiscales, Municipalidad, Organizaciones sin fines de lucro, Mediana(o) propietaria(o) (Persona jurídica), etc.)</li> </ul>                                                                                                    |                                                                                                    |
|                                                                                                    |                                                                                                    |
| CRITERIO DE EXCLUSIÓN DE PROYECTOS                                                                                                    |                                                                                                    |
| Identificación del proyecto                                                                                                    | <b>Paso 0:</b> Debe leer los criterios de exclusión de proyectos. Una vez leído el texto, deberá hacer click |
| A continuación, se presentan las actividades que NO pueden ser incluidas como parte del proyecto                                                                                                    | en <b>"Confirmo que he leído"</b> .                                                                          |
| La forestación de más de 10 hectáreas de monocultivos (plantas de una misma especie) con especies introducidas o invasoras de<br>rápido crecimiento, Ej: pino o eucaliptus <sup>1</sup>                                                                                                    |                                                                                                    |
| La iniciativa prevé el uso de agroquímicos que no estén en la lista de productos autorizados de acuerdo a la versión actualizada del<br>Listado de Plaguicidas con Autorización Vigente (SAG).                                                                                                    |                                                                                                    |
| Eliminación, reducción o sustitución de coberturas de vegetación natural en cabeceras de cuencas y/o vertientes naturales. Acciones                                                                                                    |                                                                                                    |
| que puedan general impactos significanvos sobre ruebios indígenas, tales conto: alectaciones severas y/o inteversiones sobre uenas<br>indígenas, espacios territoriales de uso ancestral indígena y recursos naturales existentes en ellas, así como afectaciones sobre sus<br>prácticas culturales. |                                                                                                    |
| Acciones que puedan generar el desplazamiento involuntario de personas, familias, comunidades indígenas o comunidades locales,                                                                                                    |                                                                                                    |
| juno con evital electros negativos e involuntarios sobre sus metidos de subsistencia y luentes de ingreso. Réstricción de acceso a<br>comunidades indígenas a espacios territoriales de uso ancestral que se encuentran dentro de Áreas Silvestres Protegidas.                                       |                                                                                                    |
| 1 Para mayor información consultar información oficial a través de la página web del Ministerio del Medio Ambiente: https://especies-exoticas.mma.gob.c/                                                                                                    |                                                                                                    |

Confirmo que he leído \*

Considere que si durante la visita de evaluación de su proyecto se constata la presencia de actividades que corresponden a los criterios de exclusión socioambiental - descritos arriba -, éstas no podrán ser parte del proyecto y, por ende, se evaluarán alternativas a la(s) actividad(es) excluidas que sean coherentes con los objetivos de la ENCCRV y con el fin de reducir al mínimo las repercusiones ambientales y sociales negativas.

El equipo de profesionales de asistencia técnica estará encargado de verificar esta información y asegurar que ésta sea fidedigna y apegada a las bases del concurso.

De igual forma si se verifican errores o irregularidades en los datos proporcionados en la postulación y criterios de exclusión socioambiental, el equipo técnico podrá corregir o aclarar la información, lo que podría afectar el puntaje del proyecto y, por ende, el ranking y la evaluación de la iniciativa.

Declaro bajo juramento que he leído la información descrita y que todos y cada uno de los datos e informaciones contenidas en la presente postulación y cada uno de los documentos que acompañan a la misma son fieles a la verdad.

Confirmo declaración

# **Paso 0:** A continuación del texto anterior, se entrega información respecto a las condiciones de postulación y la información fidedigna que se entregará por parte del postulante. Una vez leído el texto, debe hacer clic en **"confirmo declaración**".

#### PASO 1: CARACTERIZACIÓN TITULAR

| El postulante es el titular del proyecto              |                                                            |                                                          |
|-------------------------------------------------------|------------------------------------------------------------|----------------------------------------------------------|
| Nombres *                                             | Apellido Paterno *                                         | Apellido Materno *                                       |
|                                                       |                                                            |                                                          |
| Género *                                              | Rut*                                                       | Fecha de Nacimiento *                                    |
| Seleccione v                                          | Ej: 1111111-1                                              | dd - mm - aaaa 📋                                         |
| Pertenece a Pueblo Originario                         | ¿A cuál Pueblo Originario pertenece?                       |                                                          |
|                                                       | Seleccione ~                                               |                                                          |
| Teléfono 1 *                                          | Teléfono 2                                                 |                                                          |
|                                                       |                                                            |                                                          |
| Correo Electrónico *                                  |                                                            | Dirección *                                              |
| ejemplo@email.com                                     |                                                            |                                                          |
| Titular de provecto                                   |                                                            |                                                          |
| Es la persona natural que representa a las personas   | s beneficiarias directas permanentes del provecto ante l   | la Corporación, pudiendo ser o no la propietaria/o del o |
| los predios a intervenir. Dicha persona será la enca  | roada de tomar las decisiones de la iniciativa, recibir la | información de las etapas del concurso, firmar el acta   |
| de aprobación luego de la evaluación de la iniciativa | y podrá desistir de la postulación de acuerdo a lo estal   | blecido en las presentes bases. Todo lo anterior en      |
| coordinación con los profesionales de asistencia téo  | cnica.                                                     |                                                          |
|                                                       |                                                            |                                                          |
|                                                       |                                                            |                                                          |
|                                                       |                                                            |                                                          |
|                                                       | Anterior Guardar y Continuar Eliminar Postulación          |                                                          |

**Paso 1:** Caracterización del titular (**Postulación Mediano Propietario – persona natural**). Debe indicar si la persona que está postulando es también la persona titular, de ser así, debe hacer clic en "el postulante es el titular del proyecto" de esa forma la información se completará automáticamente según la información entregada en paso anterior.

En caso de que el postulante no sea el titular del proyecto, se debe ingresar la información del titular en los campos solicitados.

Pinchar sobre el botón "**Guardar y continuar**" (cuadro azul).

#### PASO 1: CARACTERIZACIÓN TITULAR

| Fecha de Nacimiento * dd - mm - asaa  ietaria(o) forestal (personalidad jurídica) oducción Limpia |
|---------------------------------------------------------------------------------------------------|
| dd - mm - aaaa 🗂                                                                                  |
| ietaria(o) forestal (personalidad jurídica)<br>oducción Limpia                                    |
| oducción Limpia                                                                                   |
| nial                                                                                              |
| Comunitarias n*                                                                                   |
| sin fines de lucro                                                                                |
| s                                                                                                 |
| statales                                                                                          |
|                                                                                                   |
| ~                                                                                                 |
|                                                                                                   |

PASO 2: IDENTIFICACIÓN DEL PREDIO

 Agregar Predio

 Nombre
 Rol
 Superficie (ha)
 Estado de regularización
 Comuna
 Accion

Anterior Guardar y Continuar Eliminar Postulación

**Paso 1:** Caracterización del titular (**Postulación Organización**). Debe indicar si la persona que está postulando es también la persona titular, de ser así, debe hacer clic en "el postulante es el titular del proyecto" de esa forma la información se completará automáticamente según la información entregada en paso anterior.

En caso de que el postulante no sea el titular del proyecto, se debe ingresar la información del titular en los campos solicitados.

Debe ingresar el nombre y rut de la organización, y seleccionar entre las opciones desplegables a qué tipo de organización corresponde.

Pinchar sobre el botón "Guardar y continuar" (cuadro azul).

**Paso 2:** <u>Identificación del Predio</u>. Hacer clic en el botón "Agregar Predio" (cuadro azul)

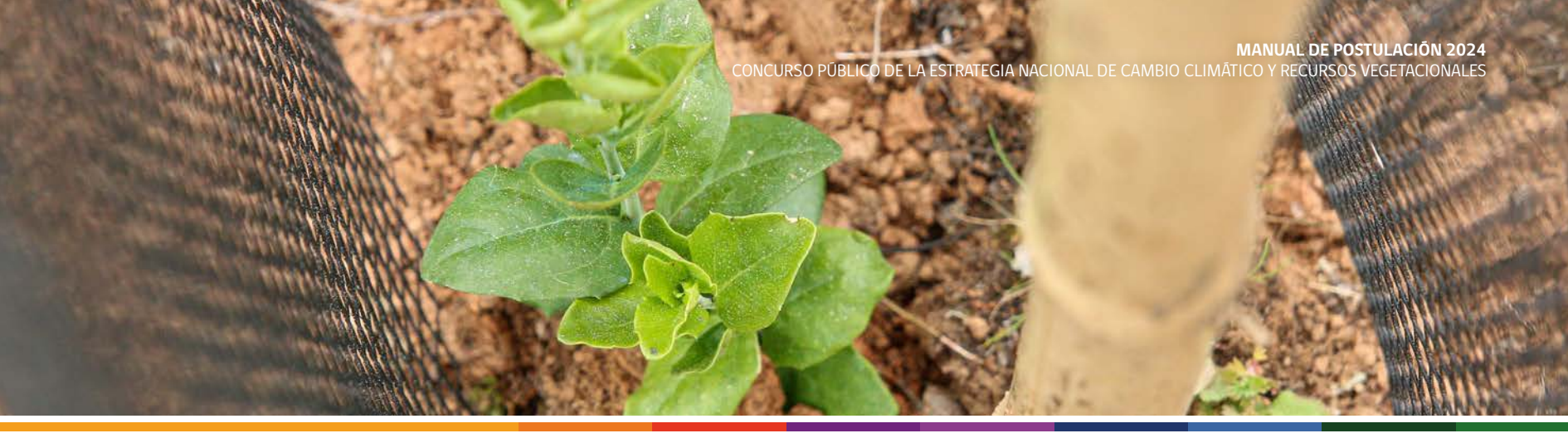

| FORMULARIO DE REGISTRO DEL PREDIO × | Paso 2: Identificación del Predio. Se desplegará el                        |
|-------------------------------------|----------------------------------------------------------------------------|
| Nombre *                            | siguiente cuadro donde ingresará la información correspondiente al predio. |
| Rol * Superficie predial (ha) *     | Ingresada la información presionar el botón "guardar"<br>(cuadro azul)     |
|                                     |                                                                            |
| Estado de regularización *          |                                                                            |
| Seleccione v                        |                                                                            |
| Comuna *                            |                                                                            |
| Seleccione V                        |                                                                            |
|                                     |                                                                            |
|                                     |                                                                            |
| Guardar Cerrar                      |                                                                            |
|                                     |                                                                            |
|                                     |                                                                            |

| Nombre      | Rol   | Superficie (h | a)      | Estado de regularización |               | Comuna | Accion |
|-------------|-------|---------------|---------|--------------------------|---------------|--------|--------|
| Prueba      | 1122  | 11.0          |         | Regularizado             |               | Molina |        |
| Propietaria | is/os |               |         |                          |               |        |        |
| Nombre      | Rut   | Género        | Fecha d | e nacimiento             | Pueblo Origii | nario  | Accior |

**Paso 2:** <u>Identificación del Predio</u>. Una vez ingresado el predio, debe presionar el botón "agregar propietario" (cuadro naranjo).

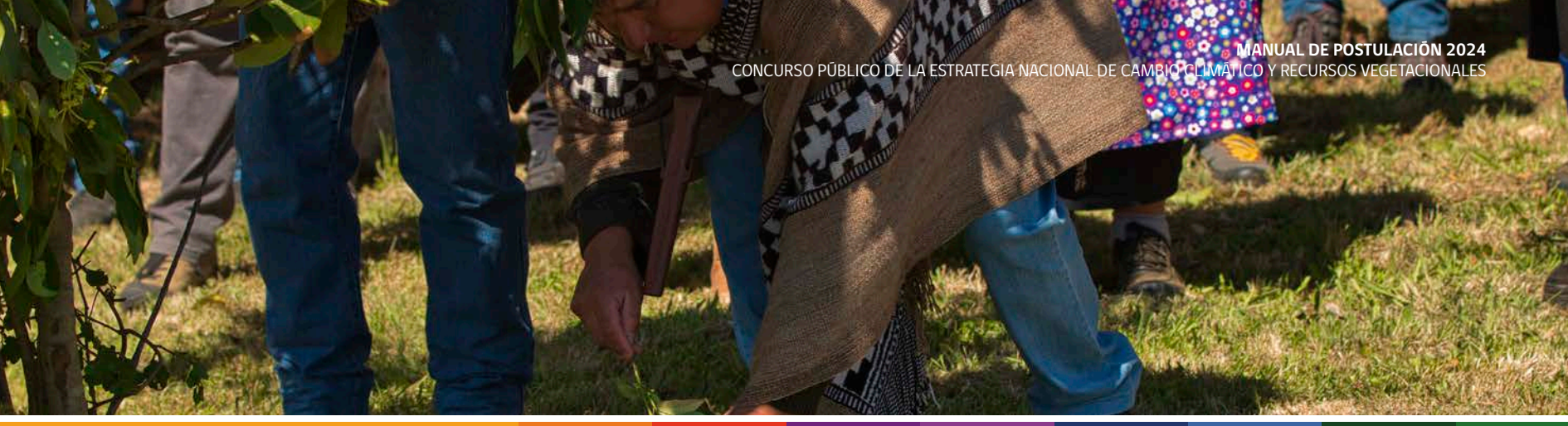

| ROPIETARIA/O                              | PR                   | OPIETARIAS)                   | IO IALIDAD DE PERSONAS                  |
|-------------------------------------------|----------------------|-------------------------------|-----------------------------------------|
| Datos obligatorios                        | No                   |                               |                                         |
| Fecha de Nacimiento *<br>dd - mm - aaaa 🗂 | Apellido Paterno *   | Apellido Materno *            | Nombres *                               |
| Rut"                                      | Género *             | Pertenece a Pueblo Originario | ¿A cuál Pueblo Originario<br>pertenece? |
| Teléfono *                                | Correo Electrónico * |                               | Seleccione                              |
|                                           |                      |                               |                                         |
|                                           |                      |                               | Guardar                                 |

**Paso 2:** <u>Identificación del Predio</u>. Se desplegará el siguiente cuadro donde ingresará la información correspondiente al propietario del predio.

Debe indicar si la persona titular es también el propietario, de ser así, debe hacer clic en "la persona titular es el propietario" de esa forma la información se completará automáticamente según la información entregada en pasos anteriores. En caso de que el titular no sea el propietario del predio, se debe ingresar la información del propietario en los campos solicitados.

Ingresada la información presionar el botón "guardar" (cuadro azul)

| eombre            | Rol           | Superficie (       | ha)        | Estado de regularizad  | ión                         | Comuna            | Accion                 |
|-------------------|---------------|--------------------|------------|------------------------|-----------------------------|-------------------|------------------------|
| rueba 1           | 1122          | 10.0               |            | Regularizado           |                             | Carahue           | () tatar<br>X tanaar   |
| Propietarias/os   |               |                    |            |                        |                             |                   |                        |
| Nombre            |               |                    | Rut        | Género                 | Fecha de nacimiento         | Pueblo Originario | Accion                 |
| Nombre 1 nomb     | re 2 apellido | 1 apellido 2       | 1111111-1  | Prefiere no indicar    | 27-12-1999                  | -                 | Ø tenur<br>X Elevinar  |
| propietario 2 pro | pietario 2 pr | opietario 2        | 22222222-2 | Prefiere no indicar    | 05-02-2002                  | φ.,               | Contraction            |
| Rodal/es          |               |                    |            |                        |                             |                   |                        |
| Nombre Rodal      | Sup           | erficie a interver | hir (ha)   | Nº de Resolución del F | 'lan de Manejo Forestal Vig | gente             | Accion                 |
| Nombre 1          | 10.0          | Č.                 |            |                        |                             |                   | C Ealtar<br>X Eliminar |
| -                 |               |                    |            |                        |                             |                   |                        |
| Agregar Rodal     |               |                    |            |                        |                             |                   |                        |

**Paso 2:** <u>Identificación del Predio</u>. Se ingresa la totalidad de los propietarios correspondiente al predio registrado. Para lo anterior deberá presionar **"agregar propietario"** las veces que sea necesaria

| gregar Pred  | io       |                              |           |                                                                                                    |                                        |                      | Paso 2: Identificación del Predio. Luego                                                                                                    |
|--------------|----------|------------------------------|-----------|----------------------------------------------------------------------------------------------------|----------------------------------------|----------------------|----------------------------------------------------------------------------------------------------|
| mbre         | Rol      | Superficie (ha)              | Estado d  | le regularización                                                                                                    | Comuna                                 | Accion               | registrar el o los predios con sus propietar                                                                                                    |
|              | а        | 2.0                          | Regulariz | tado                                                                                                    | Cauquenes                              | A titue              | correspondientes, deberá presionar "Agrea<br>rodal".                                                                                                    |
| ropietarias  | /os      |                              |           |                                                                                                    |                                        |                      |                                                                                                    |
| lombre       |          | Rut                          | Género    | Fecha de nacimiento                                                                                                    | Pueblo Originario                      | Accion               |                                                                                                    |
| ngelica cat  | ozas aaa | 19526749-9                   | Femenino  | 12-07-1986                                                                                                    | ***                                    | Ø tatur<br>X timme   |                                                                                                    |
| anuel cabe   | zas aaa  | 6592600-8                    | Masculino | 12-12-1986                                                                                                    | -                                      | Ø läher<br>X Ciminar |                                                                                                    |
| regar Propie | etarialo |                              |           |                                                                                                    |                                        |                      |                                                                                                    |
| odal/es      |          |                              |           |                                                                                                    |                                        |                      |                                                                                                    |
| ombre Ro     | dal 5    | Superficie a intervenir (ha) | Nº de     | Resolución del Plan de Manej                                                                                                    | o Forestal Vigente                     | Accion               |                                                                                                    |
|              |          |                              |           |                                                                                                    |                                        |                      |                                                                                                    |
|              |          |                              |           | FORMULARIO DE                                                                                                    | REGISTRO DE RO                         | ODAL ×               | <b>Daso 2:</b> Identificación del Prodio. Se desployará                                                                                                    |
|              |          |                              |           | FORMULARIO DE                                                                                                    | REGISTRO DE RO                         | DAL X                | <b>Paso 2:</b> <u>Identificación del Predio</u> . Se desplegará<br>siguiente cuadro donde ingresará la informaci                                                                                                    |
|              |          |                              |           | FORMULARIO DE                                                                                                    | REGISTRO DE RO                         |                      | <b>Paso 2:</b> <u>Identificación del Predio</u> . Se desplegará<br>siguiente cuadro donde ingresará la informaci<br>correspondiente al rodal que desea intervenir.                                                                                                    |
|              |          |                              |           | FORMULARIO DE                                                                                                    | REGISTRO DE RO                         |                      | <b>Paso 2:</b> <u>Identificación del Predio</u> . Se desplegará siguiente cuadro donde ingresará la informaci correspondiente al rodal que desea intervenir.                                                                                                    |
|              |          |                              |           | FORMULARIO DE Nombre * Superficie a intervenir (h. ¿Plan de manejo forestal                                                      | REGISTRO DE R(<br>a)*                  |                      | Paso 2: <u>Identificación del Predio</u> . Se desplegará<br>siguiente cuadro donde ingresará la informaci<br>correspondiente al rodal que desea intervenir.<br>Ingresada la información presionar el bot<br>"guardar" (cuadro azul)                                                                                                    |
|              |          |                              |           | FORMULARIO DE<br>Nombre *                                                                                                    | REGISTRO DE R(<br>a)*                  |                      | Paso 2: <u>Identificación del Predio</u> . Se desplegará<br>siguiente cuadro donde ingresará la informaci<br>correspondiente al rodal que desea intervenir.<br>Ingresada la información presionar el bot<br>"guardar" (cuadro azul)                                                                                                    |
|              |          |                              |           | FORMULARIO DE Nombre * Superficie a intervenir (h ZPlan de manejo forestal Si No N/A Indique el Nº de Resolucio Forestal Vigente | REGIS I RO DE R(<br>a) *<br>vigente? * |                      | <ul> <li>Paso 2: Identificación del Predio. Se desplegará siguiente cuadro donde ingresará la informacio correspondiente al rodal que desea intervenir.</li> <li>Ingresada la información presionar el bot "guardar" (cuadro azul)</li> <li>En caso de querer intervenir más de un rodal en predio deberá presionar "Agregar rodal" las veo</li> </ul> |

Guardar Cerrar

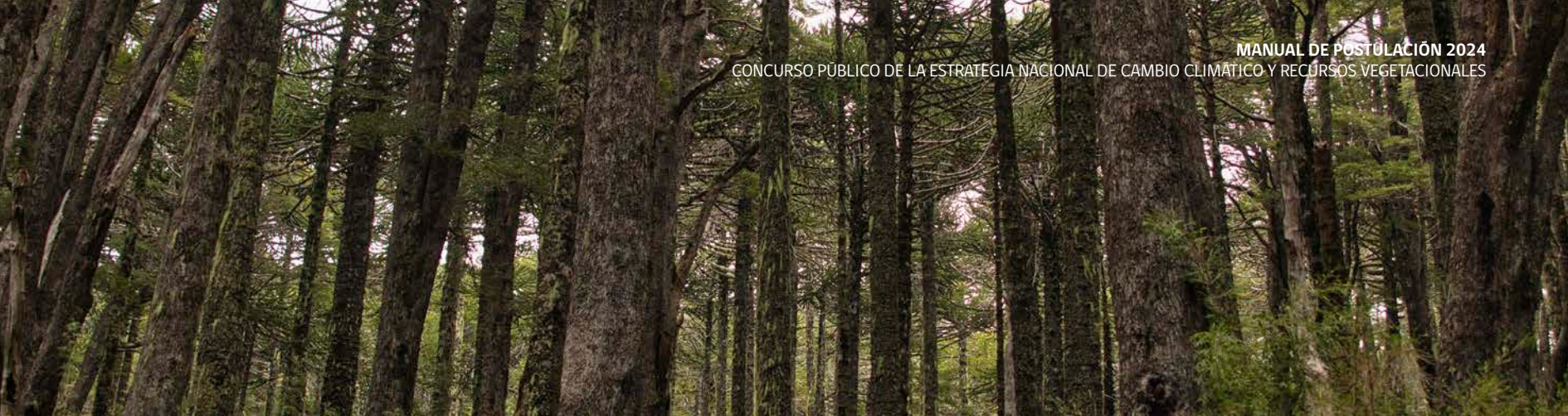

| ombre                           | Rol | Superficie (ha)           | Estado o  | le regularización             | Comuna            | Accion     |
|---------------------------------|-----|---------------------------|-----------|-------------------------------|-------------------|------------|
|                                 | a   | 2.0                       | Regularia | rado                          | Cauquenes         | X Linner   |
| Propietarias/os                 |     |                           |           |                               |                   |            |
| Nombre                          |     | Rut                       | Género    | Fecha de nacimiento           | Pueblo Originario | Accion     |
| Angelica cabezas aaa            |     | 19526749-9                | Femenino  | 12-07-1986                    |                   | V Elimitar |
| Manuel cabezas aaa              |     | 6592600-8                 | Masculino | 12-12-1986                    |                   | X time     |
| Agregor Propietana/<br>Rodal/es | 0   |                           |           |                               |                   |            |
| Nombre Rodal                    | Sup | erficie a intervenir (ha) | Nº de     | Resolución del Plan de Manejo | Forestal Vigente  | Accion     |
| a-12                            | 2.0 |                           |           |                               |                   | Constant   |
|                                 |     |                           |           |                               |                   |            |
| Amount Rodal                    |     |                           |           |                               |                   |            |

**Paso 2:** Identificación del Predio. Una vez ingresado los predios, propietarios y rodales, deberá presionar el botón **"Continuar**" (cuadro azul).

| Nombre | Rut       | Género | Fecha de nacimiento                                                                                                    | Pueblo Originario                                                                                                    | Accior |
|--------|-----------|--------|----------------------------------------------------------------------------------------------------|----------------------------------------------------------------------------------------------------|--------|
|        |           |        |                                                                                                    |                                                                                                    |        |
|        | $\square$ |        | herenner hanaficiariae diractae: Corrorno                                                                                         | nda a amellar narranar nahualar a iutilicar a                                                                                                    |        |
|        | 8         | A      | rupo de personas organizadas que partici<br>onsiguiente, se beneficiarán de su implem<br>oncernientes al proyecto se podrán subdi | nite a aquetas personas naturales o jurinicas, o<br>parán directamente en el proyecto, y por<br>ientación. En consideración al tipo de actividade<br>vidir en beneficiarias(os) permanentes y no |        |
|        | 1 KM      | 1000 I | ermanentes.                                                                                                    |                                                                                                    |        |
|        |           |        |                                                                                                    |                                                                                                    | J      |

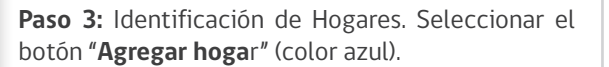

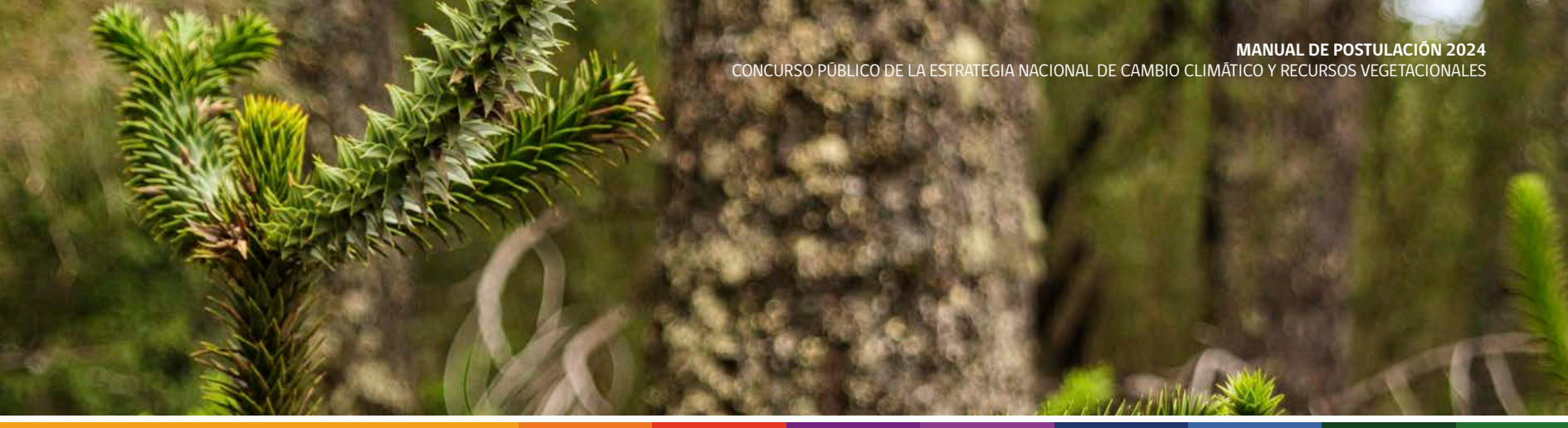

| FORMULARIO DE REGISTRO DE HOGAR                              | × >                                                  | Paso 3: Identificación del Predio. Se desplegará el                                                                                                  |  |  |
|--------------------------------------------------------------|------------------------------------------------------|----------------------------------------------------------------------------------------------------|--|--|
| Predio •<br>Seleccione ~                                     | Tramo Registro Social de Hogares (RSH) * Seleccione  | siguiente cuadro donde ingresará la información<br>correspondiente al registro social de hogares y<br>cantidad de personas beneficiarias del predio. |  |  |
| Nº total de personas beneficiarias                           | Nº de mujeres beneficiarias                          | Ingresada la información presionar el botón<br><b>"guardar"</b> (cuadro azul)                                                                        |  |  |
| Nº total de personas beneficiarias de Pueblos<br>Originarios | Nº de mujeres beneficarias de Pueblos<br>Originarios |                                                                                                    |  |  |
|                                                              | Guardar Cerrar                                       |                                                                                                    |  |  |

| Nombre                | Medida de Acción                                                                                                    | M <sup>3</sup> de leña al año |
|-----------------------|----------------------------------------------------------------------------------------------------|-------------------------------|
| Predio 1: fundo santa | elena                                                                                                    |                               |
| Rodal 1: 5.0 Ha       | ✓ Seleccione<br>MT4 - Forestación<br>IF2 - Restauración post Incendios Forestales                                    | 0                             |
|                       | IF3 - Slivicultura Preventiva de Incendios<br>US1 - Ordenación Forestal<br>US3 - Dendroenergía<br>MT5 - Restauración |                               |

**Paso 4:** <u>Actividades a financiar a través del proyecto</u>. Debe seleccionar una medida de acción por rodal ingresado. En caso de contar con actividades productivas de leña, debe indicar los m<sup>3</sup> de leña que produce al año.

Para mayor información de las actividades a financiar, véase Bases Técnicas del concurso 2024.

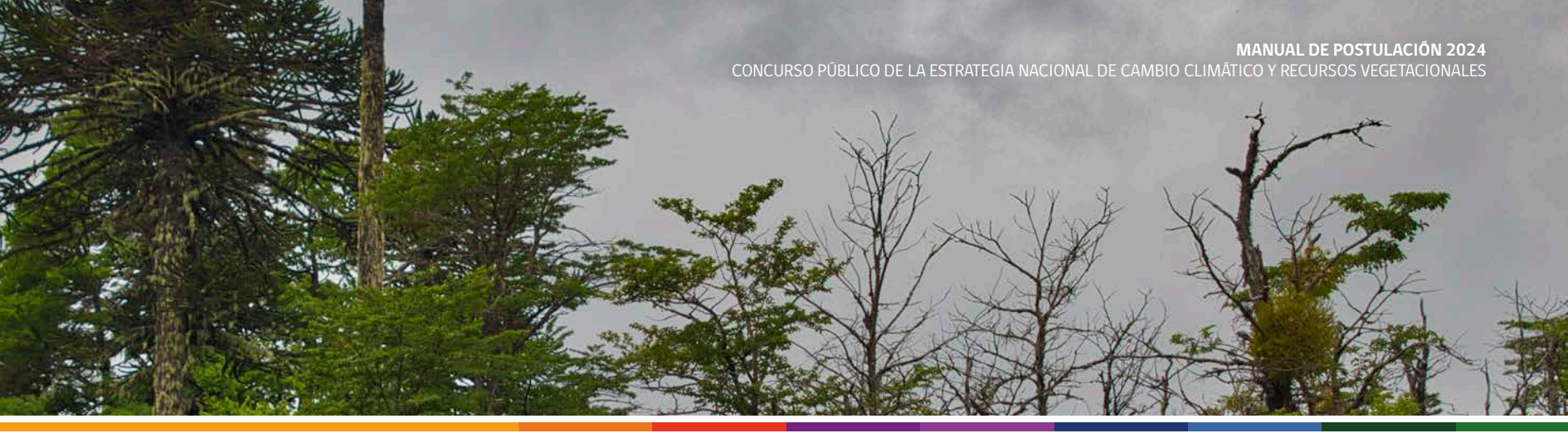

| Medida de Acción | Programa de Foi                                                      | vestación (M.T.A)            | Programa de<br>Ecológia                                              | Restauración<br>a(M.T.5)     | Programa de<br>Ecosistémica p<br>forestal                            | Restauración<br>xost incandias<br>es (LF.2) | Programa di<br>Preventiva de ini<br>(L)                              | e Silvicultura<br>rendios forestales<br>(.3) | Programa de Oro<br>(U.)                                              | lenación Forestal<br>5.1)    | Programa de and                                                      | iroenergia (U.S.S           |
|------------------|----------------------------------------------------------------------|------------------------------|----------------------------------------------------------------------|------------------------------|----------------------------------------------------------------------|---------------------------------------------|----------------------------------------------------------------------|----------------------------------------------|----------------------------------------------------------------------|------------------------------|----------------------------------------------------------------------|-----------------------------|
| Región/Modalidad | Pequeñas(os)<br>propietarias(os)<br>Individuales y<br>Colectivas(os) | Otras(os)<br>Interesadas(os) | Pequeñas(os)<br>propietariss(os)<br>Individuales y<br>Colectivas(os) | Otras(os)<br>Interesadas(os) | Pequeñas(os)<br>propietarias(os)<br>Individuales y<br>Celectivas(os) | Otras(os)<br>Interesadas(os)                | Pequeñas(os)<br>propietarias(os)<br>individuales y<br>Colectivas(os) | Otras(os)<br>Interesadas(os)                 | Pequeñas(os)<br>propietarias(os)<br>Individuales y<br>Colectivas(os) | Otras(oc)<br>Interesadas(os) | Pequeñas(os)<br>propietarias(os)<br>Individuales y<br>Colectivas(os) | Otras(es)<br>Interesadas(es |
| Maule            | 1.310.400                                                            | 1.310.400                    | 1.125.000                                                            | 1.125.000                    | 1.125.000                                                            | 1.125.000                                   | 1.000.000                                                            | 1.000.000                                    | 1.500.000                                                            | 1.500.000                    | 1.200.000                                                            | 900.000                     |
| Ruble            |                                                                      |                              |                                                                      |                              |                                                                      |                                             |                                                                      |                                              |                                                                      |                              |                                                                      |                             |
| Biobio           | 2.100.000                                                            | 2.100.000                    |                                                                      |                              |                                                                      |                                             | 1.500.000                                                            | 1.500.000                                    | 1.500.000                                                            | 800.000                      | 1.370.000                                                            | 1.000.000                   |
| Araucania        | 2.250.000                                                            | 1.500.000                    |                                                                      |                              |                                                                      |                                             | 1.300.000                                                            | 700.000                                      | 1.500.000                                                            | 800.000                      | 1.370.000                                                            | 1.000.000                   |
| Los Ríos         | 1.200.000                                                            | 1.200.000                    |                                                                      |                              |                                                                      |                                             | 800.000                                                              | 1.100.000                                    |                                                                      |                              |                                                                      |                             |
| Los Laros        | 2.800.000                                                            | 1.000.000                    | 2.100.000                                                            | 600.000                      | 2.100.000                                                            | 600.000                                     | 1.000.000                                                            | 400.000                                      | 1.500.000                                                            | 800.000                      | 1.370.000                                                            | 1.000.000                   |

**Paso 4:** <u>Actividades a financiar a través del proyecto</u>. Una vez ingresada la o las medidas de acción, debe presionar el botón **"guardar y continuar**" (cuadro azul).

| PASO 5: CARGA DE DOCUMENTOS                       |                                                             |
|---------------------------------------------------|-------------------------------------------------------------|
| * Datos obligatorios                              |                                                             |
| Cedulas de identidad del Titular y el Propietario | Examinar No se han seleccionado archivos. Cargar Archivo(s) |
| Certificado calidad indígena                      | Examinar No se han seleccionado archivos. Cargar Archivo(s) |
| Certificado de Dominio vigente                    | Examinar No se han seleccionado archivos. Cargar Archivo(s) |
| Certificado Registro Social de Hogares            | Examinar No se han seleccionado archivos. Cargar Archivo(s) |
| 🦰 Declaración jurada simple                       | Examinar No se han seleccionado archivos. Cargar Archivo(s) |
| Certificado de personalidad jurídica              | Examinar No se han seleccionado archivos. Cargar Archivo(s) |
|                                                   | Anterior Guardar y Continuar Eliminar Postulación           |
|                                                   |                                                             |

**Paso 5:** <u>Carga de Documentos</u>. En esta sección debe subir la documentación que tenga disponible.

Para lo anterior, deberá hacer clic en "elegir archivo"

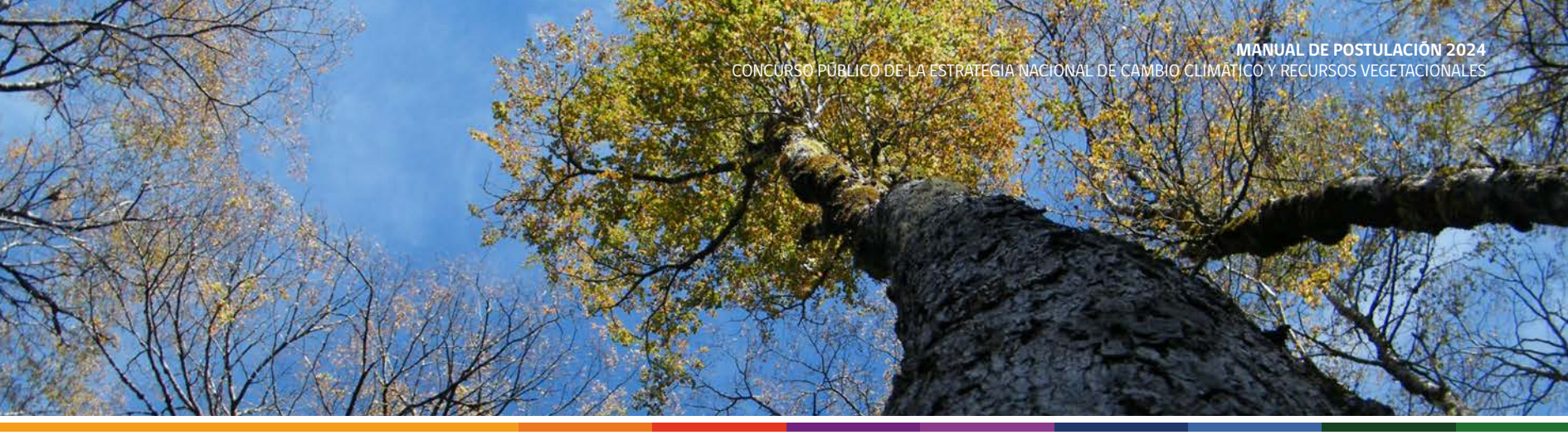

| Carga de archivos                                                                                                    | ×                                                                                      |                                                                                                    |                                                                                                    |
|----------------------------------------------------------------------------------------------------|----------------------------------------------------------------------------------------|----------------------------------------------------------------------------------------------------|----------------------------------------------------------------------------------------------------|
| ← → × ↑ 🔤 « Escritorio > CONAF > Prueba 🗸 Č                                                                                                    | Buscar en Prueba 🔎                                                                     |                                                                                                    | Paso 5: <u>Carga de Documentos</u> . Al presionar "elegir                                                                                                    |
| Organizar 🔻 Nueva carpeta                                                                                                    | III 🕶 🔟 😢                                                                              |                                                                                                    | archivo" deberá seleccionar en su dispositivo el                                                                                                    |
| <ul> <li>Acceso rápido</li> <li>Escritorio</li> <li>Decargas</li> <li>Documento 1</li> <li>Decargas</li> <li>Documento 2</li> <li>Documento 2</li> <li>Nombre</li> <li>Telerabajo</li> <li>OneDrive</li> <li>Este equipo</li> <li>Nombre</li> </ul> | Fecha de modificación Tipo<br>16-05-2024 14:52 Document<br>16-05-2024 14:53 Archivo BM | ado archivos.     Cargar Archivo(s)       Indo archivos.     Cargar Archivo(s)       nado archivos.     Cargar Archivo(s)       nado archivos.     Cargar Archivo(s)       nado archivos.     Cargar Archivo(s)       nado archivos.     Cargar Archivo(s)       nado archivos.     Cargar Archivo(s)       nado archivos.     Cargar Archivo(s)       nado archivos.     Cargar Archivo(s) | documento que desea subir a la plataforma. El archivo<br>puede ser pdf, jpg, png, doc, xls y xlsx, actualmente<br>no posee límite de peso del documento.<br>Una vez seleccionado debe presionar el botón <b>"abrir</b> " |
|                                                                                                    | Abrir Cancelar                                                                         | Eliminar Postulación                                                                                                    |                                                                                                    |

| PASO 5: CARGA DE DOCUMENTOS                         |                                                             |
|-----------------------------------------------------|-------------------------------------------------------------|
| * Datos obligatorios                                |                                                             |
| 📇 Cedulas de identidad del Titular y el Propietario | Examinar Documento 1.docx Cargar Archivo(s)                 |
| Certificado calidad indígena                        | Examinar No se han seleccionado archivos.                   |
| Certificado de Dominio vigente                      | Examinar No se han seleccionado archivos. Cargar Archivo(s) |
| Certificado Registro Social de Hogares              | Examinar No se han seleccionado archivos. Cargar Archivo(s) |
| — Declaración jurada simple                         | Examinar No se han seleccionado archivos. Cargar Archivo(s) |
| Certificado de personalidad jurídica                | Examinar No se han seleccionado archivos. Cargar Archivo(s) |
|                                                     | Anterior Guardar v Continuar Eliminar Postulación           |
|                                                     |                                                             |

**Paso 5:** <u>Carga de Documentos.</u> Verá el nombre escrito al costado de "elegir archivo" posteriormente, debe presionar el botón "**cargar archivo**" (cuadro azul), de esa forma el documento se habrá subido correctamente a la plataforma.

Una vez cargado todos los documentos que tenga disponible, debe presionar el botón "guardar y continuar".

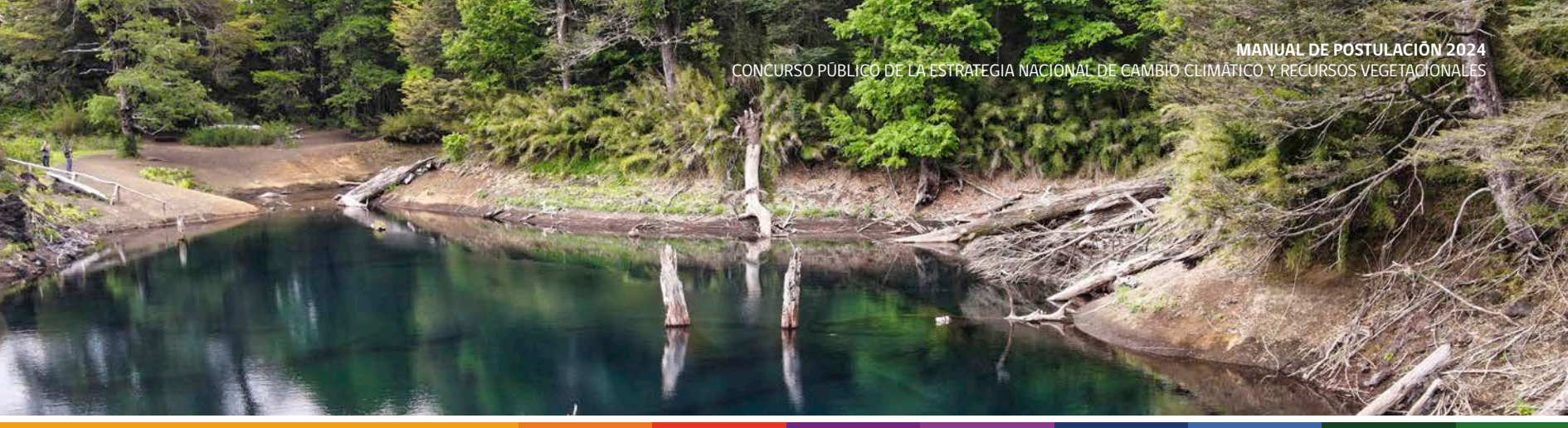

#### PASO 6: DISEÑO DE LA INICIATIVA

Su postulación ha sido completada, usted ha registrado los pasos 0,1,2,3,4 y 5 de forma correcta. Al presionar "CONTINUAR" no podrá modificar su postulación.

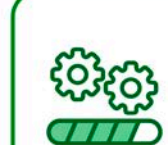

El Profesional asistente técnico realizará una o más visitas al(los) predio(os) para completar este paso.

No olvidar que al momento de la visita, usted debe contar con el Certificado de Dominio Vigente o la documentación necesaria para acreditar que se encuentra en tramitación, de lo contrario, el profesional no podrá continuar con su proceso de postulación.

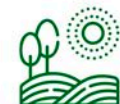

s proyectos adjudicados en cada ciclo podrían ser ejecutados en años posteriores al ciclo de adjudicación, pendiendo de las capacidades operacionales y administrativas de los y las profesionales que apoyan los procesos de stulación, selección, implementación y monitoreo de los proyectos, y considerando el orden establecido de los ntajes (ranking) obtenidos con el mecanismo de evaluación definido en las bases técnicas.

Asimismo, CONAF se reservará el derecho de postergar de forma indefinida proyectos que, por razones de fuerza mayor y/o de seguridad, no estén en condiciones de ser ejecutados.

Anterior continuar

**Paso 6:** <u>Diseño de la Iniciativa</u>. Finalizado el paso 5, aparecerá un mensaje indicando que su postulación ha sido completada.

Para finalizar con la postulación, presione el botón "continuar" (cuadro azul).

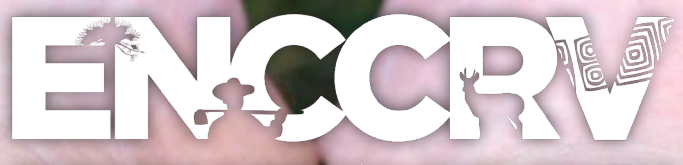

ESTRATEGIA NACIONAL DE CAMBIO CLIMÁTICO Y RECURSOS VEGETACIONALES

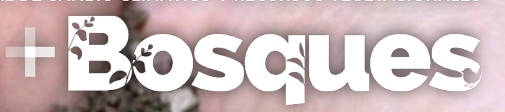

www.enccrv.cl www.conaf.cl

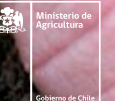

conar

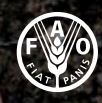

Organización de las Naciones Unidas para la Alimentación y la Agricultura

GREEN CLIMATE FUND